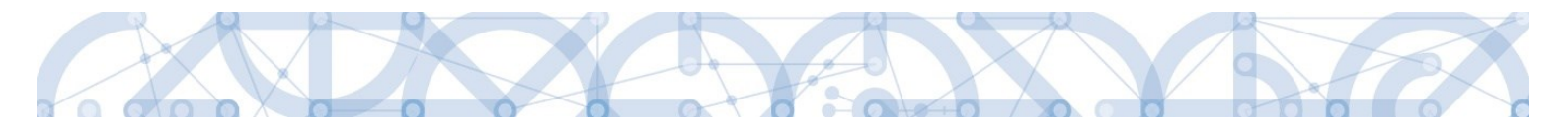

# Uživatelská příručka IS KP14+

# **Monitorovací zprávy** (ZoR, ZZoR, ZZoRp, ZoU, ZZoU, IoP)

# Operační program Výzkum, vývoj a vzdělávání Programové období 2014 – 2020

VERZE:

2.0

DATUM ÚČINNOSTI:

10. 12. 2020

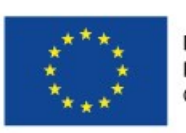

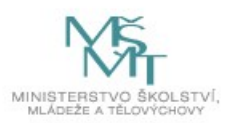

# Obsah

| 1 | Úvo  | vd                                                         | 4 |
|---|------|------------------------------------------------------------|---|
| 2 | Vytv | voření a editace zprávy                                    | 5 |
|   | 2.1  | Podmínky pro vytvoření a předložení Zprávy                 | 5 |
|   | 2.2  | Vytvoření formuláře                                        | 6 |
|   | 2.3  | Detail záložky Zprávy o realizaci a formuláře              | 7 |
|   | 2.4  | Problémy vyskytující se před vyplněním formuláře           | 9 |
|   | 2.4. | 1 Záložka Zprávy o realizaci se nezobrazuje                | 9 |
|   | 2.4. | 2 Po založení formuláře nejsou dostupné všechny obrazovky1 | 0 |
|   | 2.4. | 3 Neodpovídající typ závěrečné zprávy o realizaci1         | 0 |
|   | 2.4. | 4 Ostatní technické problémy a překážky1                   | 1 |
| 3 | Vyp  | lnění Zprávy – krok za krokem1                             | 2 |
|   | 3.1  | Informace o zprávě1                                        | 3 |
|   | 3.2  | Realizace, provoz/údržba výstupu1                          | 5 |
|   | 3.3  | Identifikace problémů1                                     | 5 |
|   | 3.4  | Klíčové aktivity1                                          | 6 |
|   | 3.5  | Indikátory1                                                | 7 |
|   | 3.5. | 1 Vazba na IS ESF 2014+1                                   | 9 |
|   | 3.6  | Horizontální principy2                                     | 1 |
|   | 3.7  | Publicita2                                                 | 1 |
|   | 3.8  | Příjmy2                                                    | 2 |
|   | 3.9  | Dokumenty zprávy2                                          | 3 |
|   | 3.10 | Dokumenty2                                                 | 3 |
|   | 3.11 | Čestná prohlášení2                                         | 5 |
|   | 3.12 | Podpis dokumentu2                                          | 5 |
| 4 | Proc | ces kontroly Zprávy2                                       | 8 |
|   | 4.1  | Vráceni Zprávy k dopracování2                              | 8 |
|   | 4.2  | Schválení Zprávy o realizaci3                              | 0 |

| 5 | Závé | ěrečná zpráva o realizaci projektu | .31 |
|---|------|------------------------------------|-----|
|   | 5.1  | Specifika závěrečné zprávy - ZZoR  | .32 |
|   | 5.2  | Specifika závěrečné zprávy – ZZoRp | .32 |
| 6 | Zpra | ávy o udržitelnosti projektu       | .33 |

# 1 Úvod

Příručka slouží příjemcům podpory OP VVV jako podklad k vyplnění formulářů monitorovacích zpráv (dále také "Zpráva"), tj.:

- Zpráva o realizaci (ZoR)
- Závěrečná zpráva o realizaci (ZZoR)
- Závěrečná zpráva o realizaci za celé období projektu (ZZoRp)
- Informace o pokroku (IoP)
- Zpráva o udržitelnosti (ZoU)
- Závěrečná zpráva o udržitelnosti (ZZoU)

Příručka popisuje vyplnění formulářů a problémy s tím spojené z technického pohledu, a neslouží jako podklad pro vyplnění formuláře z věcného hlediska (tj. konkrétní obsah záložek). Pro popis postupů využívá příručka standardní zprávu o realizaci. Formulář je shodný pro všechny výše uvedené druhy zpráv a liší se pouze názvem a věcným obsahem, přičemž každý z nich může mít svá specifika. Věcný obsah jednotlivých záložek je uveden v <u>obecných</u> či <u>specifických</u> pravidlech pro žadatele a příjemce pro jednotlivé výzvy, případně v další navazující dokumentaci.

Pro korektní práci na formuláři Zprávy je nutné dodržovat HW a SW požadavky (k dispozici na úvodní obrazovce IS KP14+, záložka HW a SW požadavky). Formulář Zprávy je podepisován prostřednictvím platného elektronického podpisu.

Veškeré monitorovací zprávy jsou evidovány pod záložkou Zprávy o realizaci, která je dostupná v levém menu na detailu projektu. Podmínkou zpřístupnění záložky Zprávy o realizaci je stav Projekt s právním aktem o poskytnutí/převodu podpory.

Doporučujeme, aby v době založení ZoR a ŽoP byly již schváleny všechny žádosti o změnu na projektu, aby navzájem nedocházelo k přepisování dat.

Kromě jednotlivých Zpráv příjemce eviduje v době realizace projektu v ISKP14+ také veškeré externí kontroly, které na projektu proběhly. Tyto kontroly se evidují ve zvláštním modulu Kontroly. Postup k jejich evidenci naleznete <u>zde.</u>

# 2 Vytvoření a editace zprávy

# 2.1 Podmínky pro vytvoření a předložení Zprávy

 dodržovat HW a SW požadavky – k dispozici na úvodní obrazovce IS KP14+, záložka HW a SW požadavky (doporučujeme provést test kompatibility prohlížeče)

| <b>MS</b> 2014+                                                                            |                                                                                                    | 11                                                                   |
|--------------------------------------------------------------------------------------------|----------------------------------------------------------------------------------------------------|----------------------------------------------------------------------|
| Nacházíte se: Úvod HW a SW požadavk                                                        | y .                                                                                                    |                                                                      |
| Pot <b>ál IS KP14+</b> jako součást MS2014+ j<br>projektu ze strukturálních fondú Evropske | e určen pouze pro vyplňování a podávání elektronické žádosti o podporu<br>eho společenství a Národnich zdrojů v programovém období 2014 až 2020. <b>Všechny dostupné informace o čerpání z fondů Evropské unie a</b><br>najdete na stránkách www.dotaceeu.cz.                                                                                                    | seznam kontaktů na jednotlivé vyhlašovatele výzev                    |
| Seznam programů a výzev                                                                    | HW A SW POŽADAVKY                                                                                                    | <b>BEGISTRACE »</b>                                                  |
| Kontakty ŘO                                                                                |                                                                                                    |                                                                      |
| FAQ<br>HW a SW požadavky                                                                   | <ul> <li>SW požadavky</li> <li>Dezroblémové fungování aplikace MS2014+ je garantované pouze ve výrobcem podporovaných desktopových verzích operačnich systémů MS Windows a Apple macOS (ve verzi 10.5.7 a vyšší na platformě Intel).</li> <li>Podporované upoližeče</li> <li>Bezproblémové fungování aplikace MS2014+ je garantované pouze ve výrobcem podporovaných prohlížečích Internet Explorer 11 Google Chrome (nejnovější verze) a Mozilla Firefox (nejnovější verze).</li> <li>Prohlížeči Internet Explorer 11 stáhnete zdarma na stránkách firmy <u>Microsoft</u>.</li> <li>Daží SW požadavky</li> <li>Prohlížeči nesmí být nastavené vlastní styly vzhledu stránek ani nesmí být zapnutá žádná nastavení, která jakýmkoliv způsobem mění vzhled nebo styly pisma.</li> <li>Pro tisk žádostí musí být na počítači nainstalovaná poslední verze <u>Adobe Acrobat Readeru</u>.</li> <li>V google Chrome, Mozilla Firefox u Microsoft Internet Exploreru je pro podepsání žádosti o podporu nutné mít nainstalované komponenty Crypto Native Ap a Crypto Web Extension. Postpi instalace je uveden v FAQ -&gt; FAQ Elektronický podpis -&gt; Možnost elektronického podepisování nezávisle na komponentě Microsoft Silverlight.</li> <li>HW požadavky</li> <li>Mimiální rozlišení monitoru 1366 x 768 bodů.</li> </ul> | uživATELSKÉ JMÉNO:<br>HESLO:<br>PŘIHLÁSIT SE »<br>Zapomenuté heslo ? |
|                                                                                            | Pro otestování kompatibility Vaší pracovní stanice múžeme použít tento <u>odkaz</u> .                                                                                                    |                                                                      |

 vydání právního aktu, tzn. projekt musí být minimálně ve stavu Projekt s právním aktem o poskytnutí/převodu podpory

| Hodnocení operace           | IDENTIFIKACE OPERACE                                             |                                                                    |
|-----------------------------|------------------------------------------------------------------|--------------------------------------------------------------------|
| Hodnocení                   | 👫 PŘÍSTUP K PROJEKTU 🔛 PLNÉ MOCI 🔀 ZMĚNIT ZPŮSOB JEDNÁNÍ 🗇 KOPÍR | ÍROVAT 💥 UKONČIT PROJEKT 🚔 TISK                                    |
| Žádost o přezkum rozhodnutí |                                                                  |                                                                    |
| Informování o realizaci 🔨   |                                                                  |                                                                    |
| Ťídest a mužeu              | ZKRÁCENÝ NÁZEV PROJEKTU                                          | REGISTRAČNÍ ČÍSLO PROJEKTU                                         |
| Zadost o zmenu              | Školení Administrace projektu 8.20                               | CZ.02.3.68/0.0/0.0/17_047/0001295                                  |
| Žádost o plathu             |                                                                  |                                                                    |
|                             | NAZEV PROJEKTU CZ                                                | IDENTIFIKACE ZADOSTI (HASH) VERZE                                  |
| Zprávy o realizaci          | Školení Administrace projektu_8_20                               | 4hNKmP 0002                                                        |
| Veřejné zakázky             | STAV                                                             | Zádost o podporu                                                   |
| Kontroly ^                  | Projekt s právním aktem o poskytnutí / převodu podpory           | DATUM ZALOŽENÍ DATUM FINALIZACE                                    |
|                             |                                                                  | 17. 7. 2020 18:58 20. 7. 2020 11:19                                |
| Kontroly                    | PROCES Zob                                                       | brazení stavů patija popisij patija popáví avtijá ví vepze žáposti |
| Profil objektu              | Realizace                                                        | DRIOM FODFISO                                                      |
|                             | Р                                                                | Popis stavu 20. 7. 2020 11:23 20. 7. 2020 11:23                    |

- platný elektronický podpis podání Zprávy probíhá oproti vložení platného elektronického podpisu.
- Doporučujeme, aby v době založení ZoR a ŽoP byly všechny žádosti o změnu na projektu schváleny, aby navzájem nedocházelo k přepisování dat.

# 2.2 Vytvoření formuláře

Po přihlášení do aplikace ISKP14+ vstoupí uživatel do modulu Žadatel. Zde vstoupí na detail vybraného projektu. V levém menu zvolí v oblasti Informování o realizaci možnost Zprávy o realizaci, čímž se otevře submodul pro vytváření Zpráv.

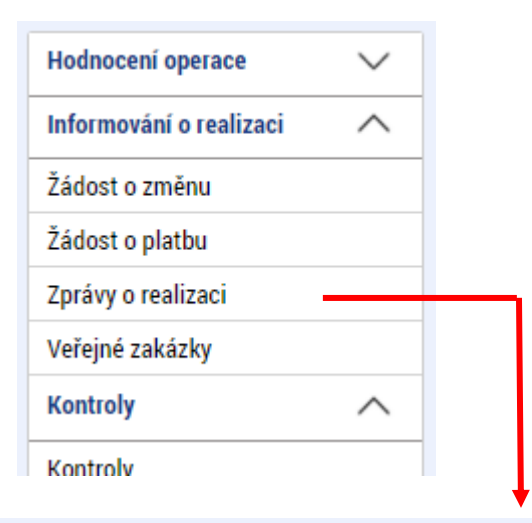

| Navigace 🔨                     | INFORMOVÁNÍ               | O REALIZACI                |                     |                     |               |              |                  |
|--------------------------------|---------------------------|----------------------------|---------------------|---------------------|---------------|--------------|------------------|
| Operace                        | Pořadové číslo<br>ZoR/loP | Předpokládané datum podání | Sledované období od | Sledované období do | Typ dokumentu | Druh ZoR/IoP | Stav ZoR/IoP/ZoU |
| Harmonogram Zpráv/Informací    | Y                         | Ţ                          | <b></b>             | <b>T</b>            | <b>Y</b>      | <b>Y</b>     | <b>T</b>         |
| Zalozit novou zpravu/informaci | Nenalezeny žádné zá       | áznamy k zobrazení         |                     |                     |               |              |                  |
|                                |                           |                            |                     |                     |               |              |                  |

# 2.3 Detail záložky Zprávy o realizaci a formuláře

Detail záložky Zprávy o realizaci obsahuje další dvě záložky:

#### Harmonogram Informací/Zpráv

Harmonogram Informací/Zpráv se generuje ze strany ŘO ve chvíli vydání právního aktu, resp. s přechodem projektu do stavu Projekt s právním aktem o poskytnutí/převodu podpory. Podmínky pro vygenerování harmonogramu jsou následující:

- Aktualizovaný a platný finanční plán (sloupec Předpokládané datum podání)<sup>1</sup>;
- existence Právního aktu o poskytnutí/převodu podpory s vyplněným polem Datum uzavření (Datum uzavření musí být starší než Datum předložení – plán na 1. Finančním plánu na záložce Finanční plán);
- stav projektu Projekt s právním aktem o poskytnutí/převodu podpory

Poslední ZoR v pořadí je označena jako ZZoR (závěrečná ZoR), pokud na výzvě/projektu bude zajištěna také udržitelnost, tak bude následovat harmonogram Zpráv o udržitelnosti.

|                                                                                                  | <b>—</b> ····,                                     |             |                     | 1111 TOISOTU        | <b>V</b>                     |              |                  |  |  |  |  |  |
|--------------------------------------------------------------------------------------------------|----------------------------------------------------|-------------|---------------------|---------------------|------------------------------|--------------|------------------|--|--|--|--|--|
| NÁP ŽADATEL                                                                                      |                                                    |             |                     |                     |                              |              |                  |  |  |  |  |  |
| Nacházite se: Nástěnka Žadatel žškolení 0001 - administrace projektu Harmonogram informací/zpráv |                                                    |             |                     |                     |                              |              |                  |  |  |  |  |  |
| Navigace A HARMONOGRAM INFORMACÍ/ZPRÁV                                                           |                                                    |             |                     |                     |                              |              |                  |  |  |  |  |  |
| Zpět                                                                                             | Pořadové číslo<br>ZoBup Předpokládané datum podání |             | Sledované období od | Sledované období do | Typ dokumentu                | Druh ZoR/IoP | Stav ZoR/IoP/ZoU |  |  |  |  |  |
|                                                                                                  | <b>Y</b>                                           | <b>Y</b>    | Ţ                   | <b>Y</b>            | Y                            | <b>Y</b>     | <b>•</b>         |  |  |  |  |  |
|                                                                                                  | 1                                                  | 3. 6. 2016  | 5. 11. 2015         |                     | Zpráva o realizaci           | ZoR          | Plánována        |  |  |  |  |  |
|                                                                                                  | 2                                                  | 4. 10. 2016 |                     |                     | Zpráva o realizaci           | ZoR          | Plánována        |  |  |  |  |  |
|                                                                                                  | 3                                                  | 4. 4. 2017  |                     |                     | Zpráva o realizaci           | ZoR          | Plánována        |  |  |  |  |  |
|                                                                                                  | 4                                                  | 4. 10. 2017 |                     |                     | Zpráva o realizaci           | ZoR          | Plánována        |  |  |  |  |  |
|                                                                                                  | 5                                                  | 29. 4. 2018 |                     |                     | Zpráva o realizaci           | ZoR          | Plánována        |  |  |  |  |  |
|                                                                                                  | 6                                                  | 4. 10. 2018 |                     |                     | Závěrečná zpráva o realizaci | ZZOR         | Plánována        |  |  |  |  |  |

<sup>&</sup>lt;sup>1</sup> Aktualizace zpravidla probíhá v rámci úpravy žádosti o podporu před vydáním právního aktu

#### Založit novou Zprávu/Informaci

Na obrazovce Informování o realizaci se nejdříve zobrazí seznam se zprávami (před vytvořením první ZoR je prázdný). Přes záložku Založit novou Zprávu/Informaci dojde k vygenerování řádku ZoR.

Novou ZoR doporučujeme založit (přepnout do stavu Rozpracována) v případě, že jsou všechny předchozí vypořádány (stav Schválena ŘO z obsahové kvality/Zamítnuta ŘO).

| ŽADATEL                                 |         |                         |        |                            |                        |                    |              | NÁPOVĚDA                          |
|-----------------------------------------|---------|-------------------------|--------|----------------------------|------------------------|--------------------|--------------|-----------------------------------|
| Nacházíte se: 🛛 Nástěnka 🔾 Ž            | Žadatel | Projekt test            | Inform | nování o realizaci         |                        |                    |              |                                   |
| Navigace                                | ^       | INFORMO                 | /ÁNÍ O | REALIZACI                  |                        |                    |              |                                   |
| Operace<br>Založit povou Zprávu/Informa | aci     | Pořadové čís<br>ZoR/IoP | o      | Monitorovací období od     | Monitorovací období do | Typ dokumentu      | Druh ZoR/IoP | Stav ZoR/IoP                      |
|                                         | aci     |                         | Y      | Ţ                          | Ţ                      | Ţ                  | <b>T</b>     | Y                                 |
|                                         |         |                         | 1      | 23. 3. 2015                | 1. 4. 2015             | Zpráva o realizaci | ZoR          | Rozpracována                      |
|                                         |         |                         |        |                            |                        |                    |              |                                   |
|                                         |         |                         |        |                            |                        |                    |              |                                   |
|                                         |         |                         |        |                            |                        |                    |              |                                   |
|                                         |         |                         |        |                            |                        |                    |              |                                   |
|                                         |         |                         |        |                            |                        |                    |              |                                   |
|                                         |         |                         |        |                            |                        |                    |              |                                   |
|                                         |         |                         |        |                            |                        |                    |              |                                   |
|                                         |         |                         |        |                            |                        |                    |              |                                   |
|                                         |         | 14 4 1                  |        | ▶I Položek na stránku 25 👻 |                        |                    |              | Stránka 1 z 1, položky 1 až 1 z 1 |
|                                         |         |                         |        |                            |                        |                    |              |                                   |

### Uživateli se zobrazí záložka Datové oblasti žádosti (v levém sloupci nabídky)

| Navigace 🖍                      | INFORMACE O ZPRÁVĚ                              |                                     |
|---------------------------------|-------------------------------------------------|-------------------------------------|
| Operace                         | 🗙 SMAZAT 🖌 KONTROLA 🔒 FINALIZACE 🚍 TISK         |                                     |
| Informování o realizaci 🖍       |                                                 |                                     |
| Žádost o platbu                 |                                                 |                                     |
| Zprávy o realizaci              | 3SMBIPZoR3 Zpráva o realizaci Realizační        | Zpráva o realizaci                  |
| Profil objektu 🦯                | POŘADOVÉ ČÍSLO ZPRÁVY VERZE STAV                | DATUM ZALOZENI DATUM FINALIZACE     |
| Nová depeše a koncepty          | 3 1 Rozpracována                                | DATUM PODPISU SKUTEČNÉ DATUM PODÁNÍ |
| Přehled depeší                  | PŘEDPOKLÁDANÉ DATUM PODÁNÍ                      |                                     |
| Poznámky                        | 1. 12. 2020                                     |                                     |
| Úkoly                           | B SLEDOVANÉ OBDOBÍ OD B SLEDOVANÉ OBDOBÍ DO     | ŽÁDOST O PLATBU                     |
| Datová oblast žádosti 🦯         |                                                 | 4                                   |
| Informace o zprávě              | Harmonogram projektu                            |                                     |
| Realizace, provoz/údržba výstup | SKUTEČNÉ DATUM ZAHÁJENÍ SKUTEČNÉ DATUM UKONČENÍ |                                     |
| Identifikace problému           |                                                 |                                     |
| Klíčové aktivity                |                                                 |                                     |
| Indikátory                      | Kontaktní údaje ve věci zprávy                  |                                     |
| Horizontální principy           | B JMÉNO B PŘÍJMENÍ MOBIL                        |                                     |
| Publicita                       |                                                 |                                     |
| Příjmy                          |                                                 |                                     |
| Dokumenty projektu              |                                                 |                                     |
| Dokumenty zprávy                |                                                 |                                     |
| Čestná prohlášení               | Uložit Storno                                   |                                     |
| Podpis dokumentu                |                                                 |                                     |

#### V menu na levé straně záložky jsou k dispozici tyto oblasti:

- Navigace stisknutí pole Operace se dostanete na základní obrazovku projektu informace k procesu hodnocení, žádostech o přezkum hodnocení, projektová žádost. Současně přes toto pole můžete založit Žádost o platbu.
- Informování o realizaci na této záložce se právě nacházíte Zprávy o realizaci.
- Profil objektu zde můžete zasílat, evidovat depeše k dané projektu a zprávě, dále můžete zadávat úkoly či poznámky k projektu či zprávě.
- Datová oblast žádosti oblast obsahuje jednotlivé záložky připojené k zprávě o realizaci.

### V horní přehledové liště jsou k dispozici tato pole:

- Smazat možnost smazat záznam má pouze uživatel s rolí Správce přístupu. Zpráva se smazáním převede zpět do stavu "plánovaná" a lze ji následně znovu založit/rozpracovat. Smazáním dojde ke ztrátě většiny zadaných dat.
- Kontrola stisknutím pole se na zprávě provede kontrola vyplněnosti všech povinných datových polí.
- Finalizace stisknutím pole se na zprávě provede kontrola vyplněnosti všech povinných datových polí a současně se zpráva finalizuje.
- Tisk stisknutím pole se exportuje zpráva o realizaci do pdf formátu v aktuálním stavu rozpracování. (Finální tiskovou verzi je možné stáhnout po jejím vygenerování po finalizaci formuláře na záložce Podpis dokumentu).

# 2.4 Problémy vyskytující se před vyplněním formuláře

### 2.4.1 Záložka Zprávy o realizaci se nezobrazuje

Dostupnost záložky Zprávy o realizaci souvisí se změnou stavu projektu a vygenerováním harmonogramu ZoR. Tento úkon je prováděn uživatelem ŘO. Ve výjimečných případech se může stát, že k vygenerování harmonogramu nedojde. V takovém případě kontaktujte prostřednictvím depeše Manažera projektu a požádejte ho o vygenerování harmonogramu.

| Hodnocení operace         | ^   | IDENTIFIKACE OPERACE                                   |                                   |                                      |                  |  |
|---------------------------|-----|--------------------------------------------------------|-----------------------------------|--------------------------------------|------------------|--|
| Hodnocení                 |     | 👫 PŘÍSTUP K PROJEKTU 🔛 PLNÉ MOCI 🔀 ZMĚNIT ZPŮSOB JEDNÁ | NÍ 🗇 KOPÍROVAT 🗶 UKONČIT          | PROJEKT 🚔 TISK                       |                  |  |
| Žádost o přezkum rozhodnu | ıtí |                                                        |                                   |                                      |                  |  |
| Informování o realizaci   | ^   |                                                        |                                   |                                      |                  |  |
| Žádost o změnu            |     | ZKRÁCENÝ NÁZEV PROJEKTU                                |                                   | REGISTRAČNÍ ČÍSLO PROJEKTU           |                  |  |
| Zauost o zinenu           | .   | CRM 2052 RE 14                                         | CZ.02.3.68/0.0/0.0/18_027/0000061 |                                      |                  |  |
| Veřejné zakázky           |     | NÁZEV PROJEKTU CZ                                      | IDENTIFIKACE ŽÁDOSTI (HASH) VERZE |                                      |                  |  |
| Kontroly                  | ^   | CRM 2052 RE 14                                         |                                   | 10vqrP                               | 0001             |  |
| Kontroly                  |     | STAV                                                   |                                   | – Žádost o podporu –                 |                  |  |
| Profil objektu            | ~   | Projekt s právním aktem o poskytnutí / převodu podpory | DATUM ZALOŽENÍ                    | DATUM FINALIZACE                     |                  |  |
|                           |     |                                                        | 7. 9. 2018 9:27                   | 7, 9, 2018 10:11                     |                  |  |
| Nová depeše a koncepty    |     | PROCES                                                 |                                   | DATUM PODÁNÍ AVTILÁLNÍ VERZE ŽÁDOSTI |                  |  |
| Dřehled donečí            |     | Realizace                                              |                                   |                                      |                  |  |
| Prenieu uepesi            |     |                                                        | Popis stavu                       | 7. 9. 2018 10:13                     | 7. 9. 2018 10:14 |  |

#### 2.4.2 Po založení formuláře nejsou dostupné všechny obrazovky

Pokud uživatel založí nový formulář Zprávy o realizaci a po jeho založení je většina obrazovek nedostupných, je to způsobeno tím, že administrace předchozí zprávy o realizaci ještě nebyla ukončena, tj. předchozí zpráva o realizaci nebyla převedena do finálního stavu (Schválena z obsahové kvality/Zamítnuta).

#### 2.4.3 Neodpovídající typ závěrečné zprávy o realizaci

Za splnění určitých podmínek<sup>2</sup> je příjemce povinen předkládat závěrečnou zprávu za celé období realizace projektu (dále také "ZZoRp"). Při rozpracování zprávy je příjemce povinen zkontrolovat typ závěrečné zprávy. Pokud splňuje podmínky pro předložení ZZoRp, ale formulář je označený jako standardní ZZoR, je potřeba formulář smazat a depeší kontaktovat manažera projektu s požadavkem o změnu typu formuláře.

| ENTIFIKACNI CISLO ZPRAVY                   | TYP ZPRAVY | zprávo o realizaci        | TYP DOKUMENTU<br>Reelizeční | Zpráva o realizaci |                       |
|--------------------------------------------|------------|---------------------------|-----------------------------|--------------------|-----------------------|
| namkr220H3                                 | Zaverecha  | zprava o realizaci        | Realizachi                  | DATUM ZALOŽENÍ     | DATUM FINALIZACE      |
| RADUVE CISLU ZPRAVY                        | VERZE      | STAV<br>Deserve service s |                             | 30. 3. 2020 8:48   |                       |
|                                            | 3          | когргасочапа              |                             | DATUM PODPISU      | SKUTEČNÉ DATUM PODÁNÍ |
| EDPOKLÁDANÉ DATUM PODÁN                    | í          |                           |                             |                    |                       |
| 8. 10. 2019                                | Ш          |                           |                             |                    |                       |
| SLEDOVANÉ OBDOBÍ OD                        |            | SLEDOVANÉ OBDOBÍ DO       |                             | ŽÁDOST O PLATBU    |                       |
| 6. 2019                                    | E          | 17. 10. 2019              | ш                           |                    | 4                     |
| 30. 11. 2018<br>Kontaktní údaje ve věci zg | mávy —     | 17. 10. 2019              |                             | ]                  |                       |
| JMÉNO                                      | PŘÍJMEI    | NÍ                        | MOBIL                       |                    |                       |
|                                            | novak      |                           |                             |                    |                       |
| jan                                        |            |                           | TELEFON                     |                    |                       |
| jan<br>B E-MAIL                            |            |                           |                             |                    |                       |
| jan<br>8 E-MAIL<br>jnvseznam.cz            |            |                           |                             |                    |                       |

<sup>&</sup>lt;sup>2</sup> Viz kap. <u>5.2</u> a také <u>Pravidla pro žadatele a příjemce</u>, kap. 7.1.4

## 2.4.4 Ostatní technické problémy a překážky

Ostatní problémy a překážky související s vyplněním nebo podáním Zprávy konzultujte s manažerem projektu, případně se rovnou obracejte depeší na adresu technické podpory **OPVVV\_Žadatel/Příjemce\_Technická\*skk**. Depeši zasílejte z levého menu **z detailu projektu nebo konkrétní Zprávy.** 

| SMAZAT                                                                                                    |
|----------------------------------------------------------------------------------------------------|
| TIFIKAČNÍ ČÍSLO ZPRÁVY TYP ZPRÁVY TYP ZPRÁVY TYP DOKUMENTU<br>MBIPŽOR3 Zpráva o realizaci<br>DATUM FINALIZACE<br>DATUM FINALIZACE<br>DATUM FINALIZACE<br>DATUM FINALIZACE<br>DATUM FINALIZACE<br>10. 12. 2020 12:20<br>DATUM PODÁNÍ<br>2. 2020<br>DATUM PODÁNÍ<br>2. 2020<br>DATUM PODÁNÍ<br>DATUM PODÁNÍ<br>DATÚM PODÁNÍ<br>DATÚM PODÁNÍ<br>DATÚM POD |
| THEIRACÈNI ČÍSLO ZPRÁVY TYP ZPRÁVY TYP ZPRÁVY TYP ZPRÁVY TYP ZPRÁVY TYP ZPRÁVY TYP ZPRÁVY TYP ZPRÁVY VERZE STAV POLÍZACÍ DATUM FINALIZACE DATUM FINALIZACE DATUM POLÁNÍ DATUM PODÁNÍ 22.020 10 10 2000 10 20000 10 2000 10 2000 10 2000 10 20000 10 20                                                                                                    |
| TIFIRACÍNI ČÍSLO ZPRÁVY TYP ZPRÁVY TYP OKUMENTU PORUMENTU REALIZAČE DATUM POLALIZAČE DATUM POLALIZAČE DATUM                                                                                                    |
| MBCH-ZOR3 C/plava o realizaci Mealizaci Maginizaci Datum venze STAV<br>ADOVÉ ČÍSLO ZPRÁVY VERZE STAV<br>SPORLÁDANÉ DATUM PODÁNÍ<br>2. 2020 SKUTEČNÉ DATUM PODÁNÍ<br>EDOVANÉ OBDOBÍ DO ŽÁDOST O PLATBU<br>ÁDOST O PLATBU<br>4                                                                                                    |
| ADOVE ČESLO ZPRAVY VERZE STAV<br>3 1 Rozpracována<br>)POSLÁDANÉ DATUM PODÁNÍ<br>2. 2020 III. 12. 2020 12:20<br>DATUM PODPISU SKUTEČNÉ DATUM PODÁNÍ<br>EDOVANÉ OBDOSÍ DO<br>ŽÁDOST O PLATBU<br>4                                                                                                    |
| PPOKLÁDANÉ DATUM PODÁNÍ 2. 2020  5. SLEDOVANÉ OBDOBÍ DO  2.ÁDOST O PLATBU  4                                                                                                    |
| 22. 2020                                                                                                    |
| LEDOVANÉ OBDOBÍ DO ŽÁDOST O PLATBU<br>EBOVANÉ OBDOBÍ DO ŽÁDOST O PLATBU<br>III III III III III III III III                                                                                                    |
|                                                                                                    |
|                                                                                                    |
|                                                                                                    |
| armonogram projektu                                                                                                    |
| UTEČNE DATUM ZAHAJENI SKUTEČNE DATUM UKONČENI                                                                                                    |
|                                                                                                    |
|                                                                                                    |
| ontaktri údaje ve věci zprávy                                                                                                    |
| JMÉRO 🛛 PŘÍJMENÍ MOBIL                                                                                                    |
|                                                                                                    |
| E-MAIL TELEFON                                                                                                    |
|                                                                                                    |
|                                                                                                    |
|                                                                                                    |
|                                                                                                    |
| YÝBĚR ADRESÁTŮ                                                                                                    |
| Adresy Podpory                                                                                                    |
| Adraes Donie Adraes Donie                                                                                                    |
| Aurea Popis Aurea Popis                                                                                                    |
|                                                                                                    |
|                                                                                                    |
| OPVVV_Žadatel/Příjemce_Technická podpora Plaeovní skupina: OPVVV_Žadate Nenalezeny žádné záznamy k zobrazení ODVOV Vočené zakranny k zobrazení ODVOV Vočené zakranny k zobrazení                                                                                                    |
| OPVVV. Žadatel/Příjemce_Technická podpora     Pracovní skupina: OPVVV. Žadate     Nenalezeny žádné záznany k zobrazení       OPVVV. Veřejně zakázky*skk     Pracovní skupina: OPVVV. Veřejn     Image: Analyzen technická podpora       OPVVV. Veřejně zakázky*skk     Pracovní skupina: OPVVV. Veřejn     Image: Analyzen technická podpora       OPVVV. Veřejně zakázky*skk     Pracovní skupina: OPVVV. Veřejn     Image: Analyzen technická podpora       OPVVV. Veřejně zakázky*skk     Pracovní skupina: OPVVV. Veřejn     Image: Analyzen technická podpora                                                                                                    |
| rtiefon<br>TELEFON<br>TÝBĒR ADRESÁTÙ<br>Adresy Podpory<br>Adresa Popis Adresa Popis                                                                                                    |

# 3 Vyplnění Zprávy – krok za krokem

Zpracování Zprávy příjemce provádí vyplněním jednotlivých záložek v oblasti "Datová oblast žádosti". Záložky doporučujme vyplňovat postupně.

Pro doložení zadaných dat je v některých případech nutné doložit předepsanou přílohu. Ta se vkládá zpravidla na záložku Dokumenty Zprávy.

U textových polí je uvedena vždy kapacita pole, tzn. max. počet znaků. V případě, že kapacita jakéhokoli textového pole příjemci nestačí, vloží příjemce do textového pole odkaz na přílohu (např. "viz příloha xy"), a tuto přílohu vloží na záložce Dokumenty Zprávy. Do přílohy příjemce propíše potřebné informace/vloží část textu, která se mu do textového pole ZoR nevešla.

### Druhy datových polí:

- Žlutá pole jsou povinná k vyplnění. Pokud nebude některé povinné pole vyplněno, bude na to uživatel upozorněn chybovou hláškou při spuštění finalizace.

- Šedá pole jsou nepovinná k vyplnění. Jejich povinnost však může být dána metodicky.

| 420ioPZoR2 |   | Bílá | nolo | icou | donlňována | automaticky | systémen   | Dro | uživatolo | icou |
|------------|---|------|------|------|------------|-------------|------------|-----|-----------|------|
|            | - | Dila | pole | JSOU | uopinovana | automaticky | systement. | FIU | uzivatele | JSOU |
|            |   |      |      |      |            |             |            |     |           |      |
|            |   |      |      |      |            |             |            |     |           |      |

needitovatelná.

- Pole označená tímto symbolem slouží k vložení dat ve formátu datum. Lze vybrat z kalendáře, nebo vepsat manuálně přímo do pole.

Pole, u kterých je uvedený tento symbol se vyplňují výběrem z předdefinovaného číselníku kliknutím na tento symbol. Manuální vyplnění není umožněno.

?

- checkbox slouží k vyplnění hodnoty ano (fajfka) či ne (křížek)

#### Základní ovládací prvky:

Uložit - Tlačítko slouží k uložení dat na záložce. Před přechodem na další záložku je nutné jej použít, jinak hrozí ztráta zadaných dat.

Storno

- Tlačítko slouží ke zkušení akce, například vytvoření záznamu, či zadání dat

Nový záznam - Tlačítko slouží k vytvoření dalšího záznamu. Tam, kde je to umožněno, lze vytvořit více záznamů. Pro uložení je nutné požít tlačítko Uložit pro každý vytvořený záznam zvlášť.

Smazat - Tlačítko slouží ke smazání vytvořeného záznamu, nebo ke smazání nově vytvořeného záznamu, nebo k odebrání záznamu ze seznamu vykazovaných záznamů.

#### Vykázat změnu/přírůstek

- Tlačítko slouží výběru záznamu, u kterého má být vykázána změna nebo přírůstek ve sledovaném období. Výběr probíhá tak, že v horní tabulce, kde se zobrazují záznamy tak, jak jsou uvedeny na úrovni projektu, vyberte záznam, u kterého chcete vykázat změnu nebo přírůstek. Poté stiskněte toto tlačítko a záznam se přesune do spodní tabulky záznamů, u kterých je vykazována změna nebo přírůstek za sledované období. Pod touto tabulkou pak probíhá vykázání na detailu záznamu. Vykazujte vždy pouze ty záznamy, u kterých došlo ve sledovaném období ke změně nebo přírůstku. Ostatní záznamy do vykázání nevybírejte. Tlačítko je nutné použít pro každý záznam, který má být vykázán zvlášť.

Export standardní - Tlačítko vytvoří export záznamů v tabulce do formátu xls. (MS Excel)

## 3.1 Informace o zprávě

Záložka Informace o zprávě obsahuje automaticky načtené základní informace o Zprávě. Tato pole jsou needitovatelná.

**Předpokládané datum podání** – automaticky načtený údaj, odpovídá podobě finančního plánu. Při každé aktualizaci finančního plánu přes žádost o změnu se harmonogram ZoR aktualizuje.

**Sledované období od** – pole je u první zprávy o realizaci projektu editovatelné. Příjemce vyplňuje datum zahájení realizace projektu dle právního aktu. V dalších zprávách je již pole needitovatelné a odpovídá dni následujícímu po dni v poli "Sledované období do" na předchozí Zprávě.

**Sledované období do** – příjemce vyplní datum konce monitorovacího/sledovaného období. Uvádí poslední den období, za které je zpráva o realizaci projektu předkládána. Každý projekt má vymezení jednotlivých monitorovacích/sledovaných období uvedený v právním aktu.

#### Harmonogram projektu:

**Skutečné datum zahájení** – příjemce vyplní datum zahájení realizace projektu podle právního aktu. Pole se zobrazuje v rámci všech zpráv o realizaci projektu, avšak editovatelné je pouze v rámci první zprávy o realizaci (za předpokladu, že nebylo vyplněno do žádosti o podporu/před vydáním PA), do následujících zpráv o realizaci je již přebíráno. Pokud bylo datum vyplněno na žádosti o podporu omylem, je nutné jej upravit/odebrat přes žádost o změnu, následně je možné jej upravit ve Zprávě.

#### Skutečné datum ukončení – příjemce plní toto pole až v závěrečné zprávě o realizaci.

#### Box Kontaktní údaje ve věci zprávy:

Příjemce vyplňuje jméno, příjmení a email kontaktní osoby zprávy o realizaci. Je možné vyplnit také telefon. Důrazně doporučujeme, aby kontaktní osoba byla zároveň uživatelem registrovaným v ISKP14+ s přístupem k projektu.

#### Historie stavů:

Tabulka informuje o průběhu zpracování Zprávy. Jsou zde uvedeny stavy, kterými Zpráva prošla v rámci její administrace.

| INFORMACE O ZPRÁVĚ                                                                                                    |                                       |                                                                                                    |
|----------------------------------------------------------------------------------------------------|---------------------------------------|----------------------------------------------------------------------------------------------------|
| 🗙 SMAZAT 🖌 KONTROLA 🔒 FINALIZACE 🚔 TISK                                                                                                    |                                       |                                                                                                    |
| teormencéni étao zenávy<br>UIGARFZOR1 Zpráva o realizaci<br>polacové étao zenávy<br>1 Rozprac<br>přeznost. Josté antus rociári<br>4 4. 2016 El strované ostori po<br>5. 11. 2015 El strované ostori po<br>5. 11. 2015 El strované ostori po<br>5. 11. 2015 El strované ostori po<br>5. 11. 2016 El strované ostori po<br>5. 11. 2016 El strované ostori po<br>5. | TYP DORUMENTU<br>Realizační<br>cována | Друйча о realizaci         Datum Finalizaci           Датим ZALOŽENÍ         Datum Finalizace           1. února 2016 14:38:05         SUTEČNÉ Datum Poolaní           Datum Poolaní         SUTEČNÉ Datum Poolaní           Žádost o Platbu         2 |
| B JMÉNO B PŘÍJMENÍ                                                                                                    | MOBIL                                 |                                                                                                    |
|                                                                                                    |                                       |                                                                                                    |
|                                                                                                    | TELEFON                               |                                                                                                    |
|                                                                                                    | Uložit Storno                         |                                                                                                    |
| Historie stavů                                                                                                    |                                       |                                                                                                    |
| Název stavu Zprávy/Informace                                                                                                    | Datum přepnutí                        | Uživatel, který provedl přepnutí stavu                                                                                                    |
|                                                                                                    | Υ                                     | Y                                                                                                    |
| Rozpracována                                                                                                    | 1. 2. 2016 14:38                      | DCVOIKAT                                                                                                    |

# 3.2 Realizace, provoz/údržba výstupu

Na této záložce popisuje příjemce pokrok v realizaci projektu. Záložka zpravidla není povinná. Jedná se o vhodné doplnění dat poukazujících na pokrok v realizaci a může urychlit administraci Zprávy Řídícím orgánem.

| REALIZACE, PROVOZ/ÚDRŽBA VÝSTUPU              |        |                      |
|-----------------------------------------------|--------|----------------------|
| 🗙 SMAZAT 🖌 KONTROLA 🔒 FINALIZACE 🖨 TISK       |        |                      |
| Popis pokroku v realizaci za sledované období |        |                      |
|                                               |        |                      |
| POPIS POKROKU V REALIZACI ZA SLEDOVANÉ OBDOBÍ | 0/2000 | Otevřít v novém okně |
|                                               |        |                      |
|                                               |        |                      |
|                                               |        |                      |
|                                               |        |                      |
|                                               |        |                      |
|                                               |        |                      |
|                                               |        |                      |
| Ille šit Storme                               |        |                      |
| Ulozit Storno                                 |        |                      |

# 3.3 Identifikace problémů

Na záložce identifikace problému popisuje příjemce vzniklé problémy za sledované období. Z hlediska technického nastavení formuláře ZoR se jedná o nepovinnou záložku s nepovinnými datovými poli. Pokud ovšem na projektu problémové oblasti vznikly, příjemce je povinen o nich informovat.

| DENTIFIKACE PROBLÉMU                                                 |        |                              |
|----------------------------------------------------------------------|--------|------------------------------|
| 🗙 SMAZAT 🖌 KONTROLA 🔒 FINALIZACE 🚔 TISK                              |        |                              |
| lentifikace                                                          |        |                              |
|                                                                      |        | Ţ                            |
| naezený zaone zaznaný x zoorazení<br>K K 1 P Položek na stránku 25 V | Stránk | ca 1 z 1, položky 0 až 0 z 0 |
| Nový záznam Kopírovat záznam Smazat záznam Uložit Storno             |        |                              |
| IDENTIFIKACE                                                         | 0/2000 | Otevřít v novém okně         |
|                                                                      |        |                              |
|                                                                      |        |                              |
|                                                                      |        |                              |
| POPIS                                                                | 0/2000 | Otevřít v novém okně         |
|                                                                      |        |                              |
|                                                                      |        |                              |
|                                                                      |        |                              |
| λεšενί                                                               | 0/2000 | Otevřít v novém okně         |
|                                                                      |        |                              |
|                                                                      |        |                              |
|                                                                      |        |                              |
|                                                                      |        |                              |
|                                                                      |        |                              |

## 3.4 Klíčové aktivity

Příjemce na záložce klíčové aktivity vybírá aktivity, které ve sledovaném období realizoval. Využívá funkci Vykázat změnu/přírůstek.

Na záložce jsou v horní části načteny všechny aktivity, ke kterým se příjemce zavázal. Pokud bude vykazovat realizaci některé z nich, vstoupí kliknutím na konkrétní řádek a následně stiskne Vykázat změnu/přírůstek. Zvolená aktivita se načte do spodní části "Klíčové aktivity, u kterých je vykazována změna/přírůstek za aktuální sledované období. Dále je povinné pole Popis pokroku v realizaci klíčové aktivity za sledované období.

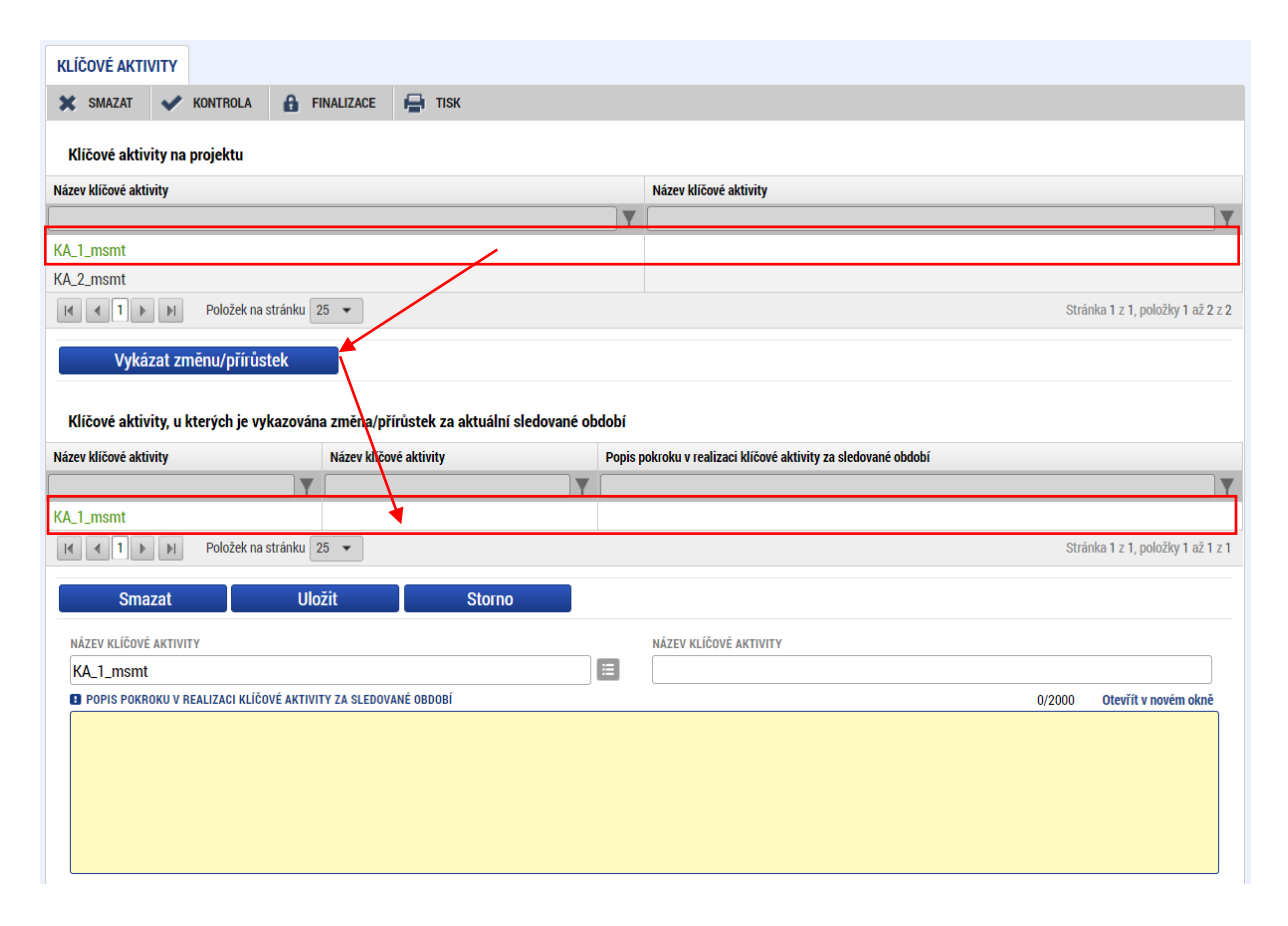

# 3.5 Indikátory

Záložka indikátory obsahuje přehled všech indikátorů, ke kterým se příjemce zavázal.

Při výběru indikátoru k vykázání je možné v jeho detailu vyplnit datová pole Přírůstková hodnota a Datum přírůstkové hodnoty. Přírůstek je možné vykázat s přesností až na 3 desetinná místa a může být i záporný (úbytek). Pole jsou povinná u všech vykazovaných indikátorů.

Ostatní pole jsou na Zprávě needitovatelná. Ke každému vykázanému indikátoru je zpravidla povinné vyplnit pole Komentář, kde popište přírůstek. Vykázání indikátorů může být dále spojeno s doložením specifické přílohy, viz specifická pravidla (kalkulačka indikátorů atp.)

| ŽADATEL                  |                                                                                                    |                                                                                                    |                                                                                                    |                                                                                                    |                                                                                                    |                                                                                                    |                                                                                                    |                                                                                                    |                                                              |
|--------------------------|----------------------------------------------------------------------------------------------------|----------------------------------------------------------------------------------------------------|----------------------------------------------------------------------------------------------------|----------------------------------------------------------------------------------------------------|----------------------------------------------------------------------------------------------------|----------------------------------------------------------------------------------------------------|----------------------------------------------------------------------------------------------------|----------------------------------------------------------------------------------------------------|--------------------------------------------------------------|
| ázíte se: Nástěnka Žadat | el *Školení 0001 -                                                                                                    | · administrace projektu                                                                                                    | Zprávy o realizaci                                                                                                    | Indikátory                                                                                                    |                                                                                                    |                                                                                                    |                                                                                                    |                                                                                                    |                                                              |
|                          |                                                                                                    |                                                                                                    |                                                                                                    |                                                                                                    |                                                                                                    |                                                                                                    |                                                                                                    |                                                                                                    |                                                              |
| igace ^                  | INDIKÁTOR                                                                                                    | IY                                                                                                    |                                                                                                    |                                                                                                    |                                                                                                    |                                                                                                    |                                                                                                    |                                                                                                    |                                                              |
| ace                      | 🗙 SMAZA                                                                                                    | T 💉 KONTROLA                                                                                                    | FINALIZACE                                                                                                    | 🖶 ТІЅК                                                                                                    |                                                                                                    |                                                                                                    |                                                                                                    |                                                                                                    |                                                              |
| mování o realizaci 🛛 🔿   |                                                                                                    |                                                                                                    |                                                                                                    |                                                                                                    |                                                                                                    |                                                                                                    |                                                                                                    |                                                                                                    |                                                              |
| vy o realizaci           | Indikátory                                                                                                    | na projektu                                                                                                    |                                                                                                    |                                                                                                    |                                                                                                    |                                                                                                    |                                                                                                    |                                                                                                    |                                                              |
| l objektu 🔨              | Zde přetáhněte                                                                                                    | a hlavičku sloupce, podle k                                                                                                    | terého má být provedeno                                                                                                    | třídění                                                                                                    | Walter                                                                                                    |                                                                                                    |                                                                                                    | Datum datužani                                                                                                    | December of                                                  |
| depeše a konceptv        | indikátoru                                                                                                    | Název indikátoru                                                                                                    |                                                                                                    |                                                                                                    | hodnota                                                                                                    | Cílová hodnota                                                                                                    | Dosažená hodnota                                                                                                    | hodnoty                                                                                                    | cílové hodno                                                 |
| ed depeší                | <b>Y</b>                                                                                                    |                                                                                                    |                                                                                                    | Y                                                                                                    | <b>T</b>                                                                                                   | <b>Y</b>                                                                                                    | <b>Y</b>                                                                                                    | <b>Y</b>                                                                                                    |                                                              |
| imkv                     | 52510                                                                                                    | Počet pracovníků ve                                                                                                    | vzdělávání, kteří v pra                                                                                                    | xi uplatňují nově získané poznatky a dovednosti                                                                                                    | 0,000                                                                                                    | 1000,000                                                                                                    |                                                                                                    |                                                                                                    |                                                              |
|                          | 52602                                                                                                    | Počet platforem pro o                                                                                                    | odborná tematická se                                                                                                    | tkání                                                                                                    | 0,000                                                                                                    | 500,000                                                                                                    |                                                                                                    |                                                                                                    |                                                              |
| á oblast žádosti 🔨 🔨     | 54000                                                                                                    | Počet podpořených o                                                                                                    | isob - pracovníci ve vz                                                                                                    | dělávání                                                                                                    | 0,000                                                                                                    | 1500,000                                                                                                    |                                                                                                    |                                                                                                    |                                                              |
| 1909 o 70rávě            | 54901                                                                                                    | Pocet regionalnich sy                                                                                                    | ystemu<br>siků                                                                                                    |                                                                                                    | 0,000                                                                                                    | 5000.000                                                                                                    |                                                                                                    |                                                                                                    |                                                              |
| nace o zprave            | 54310                                                                                                    | Počet podpořených s                                                                                                    | poluprací                                                                                                    |                                                                                                    | 0.000                                                                                                    | 20.000                                                                                                    |                                                                                                    |                                                                                                    |                                                              |
|                          | 0.010                                                                                                    |                                                                                                    |                                                                                                    |                                                                                                    | 0.000                                                                                                    | 20.000                                                                                                    |                                                                                                    |                                                                                                    |                                                              |
|                          | 60500                                                                                                    | All a star fail and a little and a                                                                                                    | 05.1-1                                                                                                    |                                                                                                    | 0.000                                                                                                    |                                                                                                    |                                                                                                    |                                                                                                    |                                                              |
| ienty                    | 00000                                                                                                    | ucastnici ve veku do 2                                                                                                    | 25 181                                                                                                    |                                                                                                    | 0,000                                                                                                    |                                                                                                    |                                                                                                    |                                                                                                    |                                                              |
| i proniaseni             |                                                                                                    |                                                                                                    |                                                                                                    |                                                                                                    | •                                                                                                    | · ·                                                                                                    | · ·                                                                                                    |                                                                                                    |                                                              |
|                          | Indikátory,<br>Zde přetáhněte                                                                                                    | ykázat změnu/přírů<br>u kterých je vykazová<br>: hlavičku sloupce, podle kt                                                                                                    | stek<br>ána změna/přírustek<br>terého má být provedano                                                                                                    | za aktuální sledované období<br>třídění                                                                                                    |                                                                                                    |                                                                                                    |                                                                                                    |                                                                                                    |                                                              |
|                          | Indikátory,<br>Zde přetáhněte<br>Kód                                                                                                    | ykázat změnu/přírů<br>u kterých je vykazová<br>hlavičku sloupce, podle kt<br>Název indikátoru                                                                                                    | stek<br>ána změna/přírůstek<br>terého má být provedano                                                                                                    | za aktuální sledované období<br>třídění                                                                                                    | Výchozí                                                                                                    | Cílová hodnota                                                                                                    | Dosažená hodnota                                                                                                    | Datum dosažené                                                                                                    | Procento pl                                                  |
|                          | Indikátory,<br>Zde přetáhněte<br>Kód<br>indikátoru                                                                                                    | ykázat změnu/přírů<br>u kterých je vykazová<br>: hlavičku sloupce, podle kt<br>Název indikátoru                                                                                                    | <mark>stek</mark><br>ána změna/přírdstek<br>terého má být provedano                                                                                                    | za aktuální sledované období<br>třidění                                                                                                    | Výchozí<br>hodnota                                                                                         | Cílová hodnota                                                                                                    | Dosažená hodnota                                                                                                    | Datum dosažené<br>hodnoty                                                                                                    | Procento pl<br>cílové hodn                                   |
|                          | Indikátory,<br>Zde přetáhněte<br>Kód<br>indikátoru                                                                                                    | ykázat změnu/přírů<br>u kterých je vykazová<br>hlavičku sloupce, podle k<br>Název indikátoru<br>Počet podpořených sp                                                                                                    | stek<br>ána změna/přírustek<br>terého má být provedno<br>poluprací                                                                                                    | za aktuální sledované období<br>třídění                                                                                                    | Výchozí<br>hodnota<br>0,000                                                                                | Cilová hodnota                                                                                                    | Dosažená hodnota<br>Y<br>10,000                                                                                                    | Datum dosažené<br>hodnoty<br>18. 5. 2016                                                                                                    | Procento pli<br>cilové hodno                                 |
|                          | Indikátory,<br>Zde přetáhněte<br>Kód<br>indikátoru<br>54310<br>52510                                                                                                    | ykázat změnu/přírů<br>u kterých je vykazová<br>hlavičku sloupce, podle k<br>Název indikátoru<br>Počet podpořených sp<br>Počet pracovníků ve v                                                                                                    | stek<br>ána změna/přírustek<br>terého má být provedno<br>poluprací<br>vzdělávání, kteří v pra                                                                                                    | za aktuální sledované období<br>třídění<br>v up <mark>l</mark> atňují nově získané poznatky a dovednosti                                                                                                    | Výchozí<br>hodnota<br>0,000<br>0,000                                                                       | Cilová hodnota<br>20,000<br>1000,000                                                                                                    | Dosažená hodnota<br><b>V</b><br>10,000<br>0,000                                                                                                    | Datum dosažené<br>hodnoty<br>18. 5. 2016                                                                                                    | Procento pli<br>cilové hodne                                 |
|                          | Indikátory,<br>Zde přetáhněte<br>Kód<br>indikátoru<br>¥<br>54310<br>52510                                                                                                    | ykázat změnu/přírů<br>u kterých je vykazová<br>hlavičku sloupce, podle k<br>Název indikátoru<br>Počet podpořených s<br>Počet pracovníků ve v                                                                                                    | stek<br>ána změna/přírvetek<br>terého má být provedno<br>poluprací<br>vzdělávání, kteří v pra                                                                                                    | za aktuální sledované období<br>třídění<br>xi up <sup>l</sup> atříují nově získané poznatky a dovednosti                                                                                                    | Výchozí<br>hodnota<br>0,000<br>0,000                                                                       | Cilová hodnota<br>20,000<br>1000,000                                                                                                    | Dosažená hodnota<br>¥<br>10,000<br>0,000<br>*                                                                                                    | Datum dosažené<br>hodnoty<br>18. 5. 2016                                                                                                    | Procento pli<br>cilové hodno                                 |
|                          | Indikátory,<br>Zde přetáhněte<br>Kód<br>indikátoru<br>54310<br>52510                                                                                                    | ykázat změnu/přírů<br>u kterých je vykazoví<br>hlavičku sloupce, podle k<br>Název indikátoru<br>Počet podpořených sp<br>Počet pracovniků ve v                                                                                                    | stek<br>ána změna/přírtetek<br>terého má být provedhoo<br>má být provedhoo<br>poluprací<br>vzdělávání, kteří v pra                                                                                                    | za aktuální sledované období<br>třídění<br>xi uplatňují nově získané poznatky a dovednosti<br>Export standal                                                                                                    | Výchozí<br>hodnota<br>0,000<br>0,000<br>v<br>dní                                                           | Cilová hodnota<br>20,000<br>1000,000<br>~                                                                                                    | Dosažená hodnota<br>10,000<br>0,000                                                                                                    | Datum dosažené<br>hodnoty<br>18. 5. 2016                                                                                                    | Procento pl<br>cilové hodn                                   |
|                          | Indikátory,<br>Zde přetáhněte<br>Kód<br>indikátoru<br>54310<br>52510                                                                                                    | ykázat změnu/přírů<br>u kterých je vykazoví<br>hlavičku sloupce, podle k<br>Název indikátoru<br>Počet podpořených sp<br>Počet pracovniků ve v                                                                                                    | stek<br>ána změna/přírůstek<br>terého má být provedno<br>poluprací<br>vzdělávání, kteří v pra                                                                                                    | za aktuální sledované období<br>třídění<br>xi up <sup>†</sup> atřiují nově získané poznatky a dovednosti<br>Export standar                                                                                                    | Výchozí<br>hodnota<br>0,000<br>0,000<br>v<br>chní                                                          | Cilová hodnota<br>20,000<br>1000,000                                                                                                    | Dosažená hodnota<br>10,000<br>0,000                                                                                                    | Datum dosažené<br>hodnoty<br>18. 5. 2016                                                                                                    | Procento pi<br>cilové hodn                                   |
|                          | Indikátory,<br>Zde přetáhněte<br>Kód<br>indikátoru<br>52510                                                                                                    | ykázat změnu/přírů<br>u kterých je vykazoví<br>hlavičku sloupce, podle k<br>Název indikátoru<br>Počet podpořených sp<br>Počet pracovniků ve v<br>Počet pracovniků ve v                                                                                                    | stek<br>ána změna/přírůstek<br>terého má být provedno<br>poluprací<br>vzdělávání, kteří v pra                                                                                                    | za aktuální sledované období<br>třídění<br>xi up <sup>†</sup> atřiují nově získané poznatky a dovednosti<br>Export standa                                                                                                    | Výchozí<br>hodnota<br>0,000<br>0,000<br>v<br>dní                                                           | Cilová hodnota<br>20,000<br>1000,000                                                                                                    | Dosažená hodnota<br>10,000<br>0,000                                                                                                    | Datum dosažené<br>hodnoty<br>18. 5. 2016<br>Stránka 1 2                                                                                                    | Procento pl<br>cílové hodn                                   |
|                          | Indikátory,<br>Zde přetáhněte<br>Kód<br>indikátoru<br>52510                                                                                                    | ykázat změnu/přírů<br>u kterých je vykazova<br>hlavičku sloupce, podle k<br>Název indikátoru<br>Počet podpořených sy<br>Počet pracovníků ve v<br>Počet pracovníků ve v<br>Počet pracovníků ve v<br>Počet pracovníků ve v                                                                                                    | stek<br>ána změna/přírůstek<br>terého má být provedno<br>poluprací<br>vzdělávání, kteří v pra<br>ustránku 25 v<br>Uložit                                                                                                    | za aktuální sledované období<br>třídění<br>xi up <sup>†</sup> atřiují nově získané poznatky a dovednosti<br>Export standar<br>Storno                                                                                                    | Výchozí<br>hodnota<br>0,000<br>0,000<br>v<br>Cdní                                                          | Cilová hodnota<br>20,000<br>1000,000<br>~                                                                                                    | Dosažená hodnota<br>10,000<br>0,000<br>~                                                                                                    | Datum dosažené<br>hodnoty<br>18. 5. 2016<br>Stránka 1 z                                                                                                    | Procento pl<br>cilové hodn                                   |
|                          | Indikátory,<br>Zde přetáhnět<br>Kód<br>indikátoru<br>54310<br>52510<br>K 4 1<br>Smaz<br>kón INORÁT                                                                              | ykázat změnu/přírů<br>u kterých je vykazov.<br>ehlavičku sloupce, podle k<br>Název indikátoru<br>Počet podpořených sj<br>Počet pracovníků ve v<br>Počet pracovníků ve v<br>Počet pracovníků ve v<br>Počet pracovníků ve v<br>Počet pracovníků ve v<br>Počet pracovníků ve v<br>Počet pracovníků ve v<br>Počet pracovníků ve v<br>Počet pracovníků ve v                                                                                                    | stek<br>ána změna/přírustek<br>terého má břt provedno<br>poluprací<br>vzdělávání, kteří v pra<br>vzdělávání, kteří v pra<br>utložit<br>zv ukourkárosu                                                                                                  | za aktuální sledované období<br>třídění<br>xi up střiují nově získané poznatky a dovednosti<br>Export standar<br>Storno                                                                                                    | Výchozí<br>hodnota<br>0,000<br>0,000<br>v<br>cdní                                                          | Cilová hodnota<br>20,000<br>1000,000<br>×                                                                                                    | Dosažená hodnota<br>V<br>10,000<br>0,000<br>V                                                                                                    | Datum dosažené<br>hodnoty<br>18. 5. 2016<br>Stránka 1 2                                                                                                    | Procento pl<br>cilové hodn                                   |
|                          | Indikátory,<br>Zde přetáhnět<br>Kód<br>indikátoru<br>54310<br>52510<br>K 4 1<br>Smaz<br>Réó INORÁR<br>54310                                                                     | ykázat změnu/přírů u kterých je vykazov. hlavičku sloupce, podle k Název indikátoru Počet podpořených sj Počet pracovníků ve t Počet pracovníků ve t Počet pracovníků ve t 201 záznam 301 Máze Poč                                                                                                    | stek<br>ána změna/přírostek<br>terého má břt provedno<br>poluprací<br>vzdělávání, kteří v pra<br>vzdělávání, kteří v pra<br>Uložit<br>Ev Mounkfronu<br>Eet podpořených spo                                                                             | za aktuální sledované období<br>třídění<br>xi up atňují nově získané poznatky a dovednosti<br>Export standar<br>Storno                                                                                                    | Výchozí<br>hodnota<br>0,000<br>0,000<br>v<br>cdní                                                          | Cilová hodnota<br>20,000<br>1000,000<br>×                                                                                                    | Dosažená hodnota<br>V<br>10,000<br>0,000<br>V                                                                                                    | Datum dosažené<br>hodnoty<br>18. 5. 2016<br>Stránka 1 2<br>NPR/ENVI                                                                                             | Procento pl<br>cílové hodn                                   |
|                          | Indikátory,<br>Zde přetáhnět<br>Kód<br>indikátoru<br>54310<br>52510<br>K 4 1<br>Smaz<br>Kób i Norkárt<br>54310<br>Výchozí hrob                                                  | ykázat změnu/přírů u kterých je vykazov. e hlavičku sloupce, podle k Název indikátoru Počet podpořených si Počet pracovníků ve 1 Počet pracovníků ve 1 Poč                                                                                                    | stek<br>ána změna/přírostek<br>terého má břt provedno<br>poluprací<br>vzdělávání, kteří v pra<br>utožit<br>Ev Inbunk/ronu<br>Eet podpořených spo<br>Mi Výchozí Hodhory                                                                                 | za aktuální sledované období<br>třídění<br>xi up trhují nově získané poznatky a dovednosti<br>Export standar<br>Storno<br>tuprací<br>ci.ová норнога ратим сіц                                                                                                    | Výchozí<br>hodnota<br>0,000<br>0,000<br>v<br>chrí                                                          | Cilová hodnota<br>20,000<br>1000,000<br>V                                                                                                    | Dosažená hodnota<br>V<br>10,000<br>0,000<br>V<br>V<br>NOTKA                                                                                                    | Datum dosažené<br>hodnoty<br>18. 5. 2016<br>Stránka 1 z<br>NPR/ENVI                                                                                             | Procento pl<br>cilové hodn                                   |
|                          | V<br>Indikátory,<br>Zde přetáhnět<br>Kód<br>indikátoru<br>52510<br>K 4 1<br>Sz510<br>K 4 1<br>Smaz<br>Kób inorkár<br>54310<br>VÝCHOZÍ HOD                                       | ykázat změnu/přírů           u kterých je vykazov.           e hlavičku sloupce, podle kí           Název indikátoru           Počet podpořených sp.           Počet pracovníků ve 1           k           Počet pracovníků ve 1           valence pracovníků ve 1           Název indikátoru           Počet pracovníků ve 1           Název mělkátoru           Název mělkátoru           Název                                                                                                    | stek<br>ána změna/přírostek<br>terého má břt provedno<br>poluprací<br>vzdělávání, kteří v pra<br>utožit<br>tev Inbunkfrorku<br>čet podpořených spo<br>JM výchozí Hobhory<br>2. 2016                                                                    | za aktuální sledované období<br>třidění<br>xi uplatňují nově získané poznatky a dovednosti<br>Export standar<br>Storno                                                                                                    | Výchozí<br>hodnota<br>0,000<br>0,000<br>v<br>cdní                                                          | Cilová hodnota<br>20,000<br>1000,000<br>Cilová Juliana<br>Mčenská Jel<br>spolupra                                                                                                    | Dosažená hodnota<br>V<br>10,000<br>0,000<br>V<br>V<br>NOTKA<br>kce                                                                                                    | Datum dosažené<br>hodnoty<br>18. 5. 2016<br>Stránka 1 2<br>NPR/ENVI<br>TYP INDIKÁTORU<br>Výsledek                                                               | Procento pl<br>cilové hodn                                   |
|                          | Indikátory,<br>Zde přetáhnět<br>Kód<br>indikátoru<br>54310<br>52510<br>K d 1<br>S2510<br>K d 1<br>S2510<br>K d 1<br>S2510<br>Výchozí hrotikár<br>54310<br>Výchozí hrotikár      | ykázat změnu/přírů           u kterých je vykazov.           ehlavičku sloupce, podle k           Název indikátoru           Počet podpořených sj.           Počet pracovníků ve v           b)         Polotek na           zat záznam         Název           NBU         Název           NOTA         DATU           0,000         4, 2           0,000         2, 000                                                                                                    | stek<br>ána změna/přírostek<br>poluprací<br>vzdělávání, kteří v pra<br>utránku [25 ▼]<br>Uložit<br>Ev INDUKTORU<br>čet podpořených spo<br>JM výchozí HODHOTY<br>2. 2016                                                                                | za aktuální sledované období<br>třídění<br>xi upistňují nově získané poznatky a dovednosti<br>Export standar<br>Storno<br>luprací<br>očiová HODNOTA DATUM CÍL<br>DATUM PÍLODNOTA DATUM CÍL<br>DATUM PÍLODNOTA DATUM CÍL<br>DATUM PÍLODNOTA DATUM CÍL<br>DATUM PÍLODNOTA DATUM CÍL<br>DATUM PÍLODNOTA DATUM CÍL<br>DATUM PÍLODNOTA DATUM CÍL<br>DATUM PÍLODNOTA DATUM CÍL<br>DATUM PÍLODNOTA DATUM CÍL | Výchozí<br>hodnota<br>0,000<br>0,000<br>••••••••••••••••••••••••••                                         | Cilová hodnota<br>20,000<br>1000,000<br>Cilová hodnota<br>20,000<br>Cilová hodnota<br>20,000<br>Cilová hodnota<br>20,000<br>Cilová hodnota<br>20,000<br>1000,000<br>Cilová hodnota<br>20,000<br>1000,000<br>Cilová hodnota<br>20,000<br>1000,000<br>Cilová hodnota<br>20,000<br>Cilová hodnota<br>Cilová hodnota<br>Cilová                                                                           | Dosažená hodnota<br>▼ 10,000 0,000 • • • • • • • • • • • • • •                                                                                                    | Datum dosažené<br>hodnoty<br>18. 5. 2016<br>Stránka 1 2<br>NPR/ENVI<br>TYP INDIKÁTORU<br>Výsledek                                                               | Procento pl<br>cilové hodn                                   |
|                          | V<br>Indikátory,<br>Zde přetáhnět<br>Kód<br>indikátoru<br>54310<br>52510<br>Kád 1<br>Sz510<br>Kád 1<br>Sz510<br>Kád 1<br>Sz510<br>Výchozí hrobrkár<br>54310<br>Výchozí hrobrkár | ykázat změnu/přírů           u kterých je vykazov.           ehlavičku sloupce, podle le           Název indikátoru           Počet podpořených sp.           Počet pracovníků ve v           kole podpořených sp.           Počet pracovníků ve v           RUU         Název           NALU         Počet pracovníků ve v           201000         Počet pracovníků ve v           201000         Počet pracovníků ve v           2010000         Počet pracovníků ve v                                                                                                    | stek<br>ána změna/přírostek<br>poluprací<br>vzdělávání, kteří v pra<br>utožit<br>Ev INDUCÁTORU<br>Eet podpořených spo<br>JM Výchozí HODHOTY<br>2. 2016<br>M Výchozí HODHOTY<br>2. 2016<br>10<br>10<br>10<br>10<br>10<br>10<br>10<br>10<br>10<br>10     | za aktuální sledované období<br>třidění<br>xi upistňují nově získané poznatky a dovednosti<br>Export standar<br>Storno<br>lupratí<br>ci.ová HODNOTA<br>parum Přínůstrově HODNOTA<br>parum Přínůstrově HODNOTA<br>18.5.2016                                                                                                    | Výchozí<br>hodnota<br>0,000<br>0,000<br>•<br>•<br>•<br>•<br>•<br>•<br>•<br>•<br>•<br>•<br>•<br>•<br>•<br>• | Cilová hodnota<br>20,000<br>1000,000<br>Cilová hodnota<br>20,000<br>Cilová hodnota<br>20,0 | Dosažená hodnota           ▼           10,000           0,000           0,000           ▼                                                                                                    | Datum dosažené<br>hodnoty<br>18. 5. 2016<br>Stránka 1 z<br>NPR/ENVI<br>TYP INDIKÁTORU<br>Výsledek                                                               | Procento pl<br>cilové hodn                                   |
|                          | Indikátory,<br>Zde přetáhnět<br>Kód<br>indikátoru<br>54310<br>52510<br>K 1<br>Komentář<br>Komentář<br>Komentář                                                                  | ykázat změnu/přírů           u kterých je vykazov:           e hlavičku sloupce, podle k           Název indikátoru           Počet podpořených sj           Počet pracovníků ve v           Počet pracovníků ve v           katerickázna           Název           Název </td <td>stek<br/>ána změna/přírostek<br/>terého má břt provedno<br/>poluprací<br/>vzdělávání, kteří v pra<br/>uložit<br/>Ev INDUKTORU<br/>Eet podpořených spo<br/>JM Výchozí HODNOTY<br/>2. 2016<br/>M Výchozí HODNOTY<br/>10</td> <td>za aktuální sledované období<br/>třidění<br/>ki upistňují nově získané poznatky a dovednosti<br/>Export standar<br/>Storno<br/>lupraví<br/>ci.ová HODNOTA<br/>parum Přínůstrově HODNOTA<br/>parum Přínůstrově HODNOTA<br/>18.5.2016</td> <td>Výchozí<br/>hodnota<br/>0,000<br/>0,000<br/>•<br/>•<br/>•<br/>•<br/>•<br/>•<br/>•<br/>•<br/>•<br/>•<br/>•<br/>•<br/>•<br/>•</td> <td>Cilová hodnota<br/>20,000<br/>1000,000<br/>Cilová hodnota<br/>20,000<br/>Cilová hodnota<br/>20,0</td> <td>Dosažená hodnota           ▼           10,000           0,000           0,000           ▼           0000ткА           ice           PLIŘNÍ CÍLOVÉ HODN           50,000           5/</td> <td>Datum dosažené<br/>hodnoty<br/>18. 5. 2016<br/>Stránka 1 z<br/>NPR/ENVI<br/>TYP INDIKÁTORU<br/>Úýsledek<br/>OTY<br/>2000 Otevřit v n</td> <td>Procento pli<br/>citové hodra</td> | stek<br>ána změna/přírostek<br>terého má břt provedno<br>poluprací<br>vzdělávání, kteří v pra<br>uložit<br>Ev INDUKTORU<br>Eet podpořených spo<br>JM Výchozí HODNOTY<br>2. 2016<br>M Výchozí HODNOTY<br>10                                             | za aktuální sledované období<br>třidění<br>ki upistňují nově získané poznatky a dovednosti<br>Export standar<br>Storno<br>lupraví<br>ci.ová HODNOTA<br>parum Přínůstrově HODNOTA<br>parum Přínůstrově HODNOTA<br>18.5.2016                                                                                                    | Výchozí<br>hodnota<br>0,000<br>0,000<br>•<br>•<br>•<br>•<br>•<br>•<br>•<br>•<br>•<br>•<br>•<br>•<br>•<br>• | Cilová hodnota<br>20,000<br>1000,000<br>Cilová hodnota<br>20,000<br>Cilová hodnota<br>20,0 | Dosažená hodnota           ▼           10,000           0,000           0,000           ▼           0000ткА           ice           PLIŘNÍ CÍLOVÉ HODN           50,000           5/                                                                                                    | Datum dosažené<br>hodnoty<br>18. 5. 2016<br>Stránka 1 z<br>NPR/ENVI<br>TYP INDIKÁTORU<br>Úýsledek<br>OTY<br>2000 Otevřit v n                                    | Procento pli<br>citové hodra                                 |
|                          | V<br>Indikátory,<br>Zde přetálnět<br>Kód<br>isklátoru<br>52510<br>Komenták<br>popis                                                                                             | ykázat změnu/přírů           u kterých je vykazov:           e hlavičku sloupce, podle k           Název indikátoru           Počet podpořených sj           Počet pracovniků ve v           Počet pracovniků ve v           Počet pracovniků ve v           Název indikátoru           Počet pracovniků ve v           Název           Název           Počet pracovniků ve v           Název           Název           Název           Název           NOTA           0,000                                                                                                    | stek<br>ana změna/přírostek<br>terého má být provedno<br>poluprací<br>vzdělávání, kteří v pra<br>utožít<br>Uložit<br>Ev Indukáronu<br>čet podpořených spo<br>JM výchozí HODHOTY<br>2, 2016<br>10                                                       | za aktuální sledované období<br>třídění<br>xi uplatňují nově získané poznatky a dovednosti<br>Export standar<br>Storno<br>luprací<br>ci.ová HODNOTA<br>20,000 4. 2. 201<br>18. 5. 2016 11                                                                                                    | Výchozí<br>hodnota<br>0,000<br>0,000<br>••••••••••••••••••••••••••                                         | Ciłová hodnota<br>20,000<br>1000,000<br>MERNÁ JE<br>Społupri<br>MERNÁ JE<br>PROCENTO<br>00                                                                                                    | Dosažená hodnota<br>▼ 10,000 0,000  ▼                                                                                                    | Datum dosažené<br>hodnoty<br>18. 5. 2016<br>Stránka 1 z<br>Stránka 1 z<br>NPR/ENVI<br>TYP INDIKÁTORU<br>Úýsledek<br>OTY                                         | Procento ph<br>citové hodra                                  |
|                          | V<br>Indikátory,<br>Zde přetáhnět<br>Kód<br>indikátoru<br>52510<br>Kole verské<br>Kodevrák<br>posažená H                                                                        | ykázat změnu/přírů           u kterých je vykazov.           ehlavičku sloupce, podle k           Název indikátoru           Počet podpořených sj           Počet pracovníků ve v           b           Počet pracovníků ve v           zat záznam           DRU           Núzev           NOTA           0,000                                                                                                    | stek<br>ána změna/přírostek<br>poluprací<br>vzdělávání, kteří v pra<br>utožit<br>Ev INDUKTORU<br>čet podpořených spo<br>JM VÝCHOZÍ HODHOTY<br>2. 2016<br>10<br>10<br>10<br>10<br>10<br>10<br>10<br>10<br>10<br>10                                      | za aktuální sledované období<br>třídění<br>xi upistňují nově získané poznatky a dovednosti<br>Export standar<br>Storno<br>tupratí<br>ci.ová HODHOTA<br>parum Přínůstrové HODHOTA<br>parum Přínůstrové HODHOTA<br>parum Přínůstrové HODHOTA<br>18.5. 2016                                                                                                    | Výchozí<br>hodnota<br>0,000<br>0,000<br>v<br>cdní<br>HODNOTY<br>9<br>HODNOTA KUMULATT<br>10                | Cilová hodnota<br>20,000<br>1000,000<br>Cilová hodnota<br>20,000<br>Cilová hodnota<br>20,0 | Dosažená hodnota           ▼           10,000           0,000           0,000           ▼           0000ткА           ice           PLIEŇI CÍLOVÉ HOOM           50,00           5/                                                                                                    | Datum dosažené<br>hodnoty<br>18. 5. 2016<br>Stránka 1 z<br>Stránka 1 z<br>NPR/ENVI<br>TYP INDIKÁTORU<br>Úýsledek<br>OTY<br>2000 Otevřit v n                     | Procento pli<br>citové hodra                                 |
|                          | V<br>Indikátory,<br>Zde přetáhněk<br>Kód<br>indikátoru<br>52510<br>Kole nem<br>54310<br>Vřchozí hrobi<br>vřchozí hrobi<br>vřchozí hrobi<br>vřchozí hrobi<br>komentář<br>popis   | ykázat změnu/přírů u kterých je vykazov: hlavičku sloupce, podle k Název indikátoru Počet pracovníků ve v Počet pracovníků ve v Počet pracovníků ve v Počet pracovníků ve v Počet pracovníků ve v Počet pracovníků ve v Počet pracovníků ve v Náze Počet pracovníků ve v Počet pracovníků ve ve ve ve ve ve ve ve ve ve ve ve ve                                                                                                    | stek<br>ina změna/přírostek<br>terého má břt provedno<br>poluprací<br>vzdělávání, kteří v pra<br>uložit<br>Uložit<br>Ev INDUKÁTORU<br>Eet podpořených spo<br>JM Výchozí HODNOTY<br>2. 2016<br>10<br>10<br>10<br>10<br>10<br>10<br>10<br>10<br>10<br>10 | za aktuální sledované období<br>třídění<br>ki upistňují nově získané poznatky a dovednosti<br>Export standar<br>Storno<br>kupratí<br>ci.ová HODNOTA<br>partum cří.<br>20,000<br>18,5,2016<br>11,5,2016                                                                                                    | Výchozí<br>hodnota<br>0,000<br>0,000<br>v<br>clní<br>9<br>9<br>100NOTA KUMULATT<br>10                      | Ciłová hodnota<br>20,000<br>1000,000<br>Ciłowa hodnota<br>Społupri<br>NE<br>PROCENTO<br>00                                                                                                    | Dosažená hodnota           ▼           10,000           0,000           •           •           •           •           •           •           •           •           •           •           •           •           •           •           •           •           •           •           •           •           •           •           •           •           •           •           •           •           •           •           •           •           •           •           •           •           •           •           •           •           •           •           •           •           •           •           •           •           • | Datum dosažené<br>hodnoty<br>18. 5. 2016<br>Stránka 1 z<br>Stránka 1 z<br>NPR/ENVI<br>TYP INDIKÁTORU<br>Výsledek<br>OTY<br>2000 Otevřit v n                     | Procento pli<br>citové hodra                                 |
|                          | V<br>Indikátory,<br>Zde přetáhněk<br>Kód<br>indikátoru<br>54310<br>52510<br>Komenták<br>popis                                                                                   | ykázat změnu/přírů           u kterých je vykazov.           e hlavičku sloupce, podle k           Název indikátoru           Počet podpořených sp           Počet pracovniků ve v           Počet pracovniků ve v           Počet pracovniků ve v           Název indikátoru           Počet pracovniků ve v           Název           Název                                                                                                    | stek<br>ana změna/přírostek<br>terého má být provedno<br>poluprací<br>vzdělávání, kteří v pra<br>utožít<br>Uložit<br>Ev Indukáronu<br>Šet podpořených spo<br>JM výchozí HODHOTY<br>2. 2016<br>10<br>10                                                 | za aktuální sledované období<br>třídění<br>ki upistňují nově získané poznatky a dovednosti<br>Export standar<br>Storno<br>kupraví<br>DO BATUM PŘíhústrově HODNOTA<br>BATUM PŘíhústrově HODNOTA<br>BATUM PŘíhústrově HODNOTP BAJENÍ<br>DO BATUM PŘíhústrově HODNOTP BAJENÍ                                                                                                    | Výchozí<br>hodnota<br>0,000<br>0,000<br>v<br>clní<br>10                                                    | Cilová hodnota<br>20,000<br>1000,000<br>MĚTRNÁ JE<br>Spolupri<br>MĚ<br>PROCENTO<br>00                                                                                                    | Dosažená hodnota           ▼           10,000           0,000           0,000           ▼           NOTKA           ice           PLNĚNÍ CÍLOVÉ HODN           50,00           5/                                                                                                    | Datum dosažené<br>hodnoty<br>18. 5. 2016<br>Stránka 1 2<br>Stránka 1 2<br>NPR/ENVI<br>TYP INDIKÁTORU<br>Výsledek<br>OTY<br>2000 Otevřit v n                     | Procento pli<br>cilové hodne<br>1. položky 1 až              |
|                          | V<br>Indikátory,<br>Zde přetálněk<br>Kód<br>indikátoru<br>54310<br>52510<br>Komer<br>54310<br>Vřchoží kod<br>Dosažená H<br>Popis                                                | ykázat změnu/přírů           u kterých je vykazov:           e hlavičku sloupce, podle k           Název indikátoru           Počet podpořených sp           Počet pracovniků ve v           Počet pracovniků ve v           Počet pracovniků ve v           Název indikátoru           Počet pracovniků ve v           Název           Název           Počet pracovniků ve v           Název           NOTA           OLODO           OLODO           VOTA           OLODO           VELOVENE           VELOVENE           VELOVENE                                                                                                    | stek<br>ána změna/přírůstek<br>terého má být provedno<br>poluprací<br>vzdělávání, kteří v pra<br>utožít<br>Uložít<br>Ev IHOJIKÁTORU<br>ČET podpořených spo<br>JM Výchoží HODHOTY<br>2. 2016<br>10<br>úzných subjektů (VŠ                               | za aktuální sledované období<br>třídění<br>ni upistňují nově získané poznatky a dovednosti<br>Export standar<br>Storno<br>kupraví<br>ci.ová HODNOTA<br>partum rělitýstrově HODNOT posizevá<br>00 18.5.2016 10 10 10 4.2.201<br>18.5.2016 10 10 4.2.201                                                                                                    | Výchozí<br>hodnota<br>0,000<br>0,000<br>v<br>clní<br>10<br>10<br>tidkátoru. vzdělá                         | Cilová hodnota<br>20,000<br>1000,000<br>Cilová hodnota<br>20,000<br>Cilová hodnota<br>Spolupri<br>PROCENTO<br>00<br>Vání, výzkummé                                                                                                    | Dosažená hodnota           ▼           10,000           0,000           0,000           ▼           NOTKA           ice           PLNĚNÍ CÍLOVÉ HODN           50,000           5/           479/           organizace, aplíka                                                                                                    | Datum dosažené<br>hodnoty<br>18. 5. 2016<br>Stránka 1 2<br>Stránka 1 2<br>NPR/ENVI<br>TYP INDIKÁTORU<br>Výsledek<br>OTY<br>2000 Otevřít v n<br>9000 Otevřít v n | Procento pli<br>cilové hodra<br>1. položky 1 až<br>ovém okně |

#### Popis vybraných polí:

**Dosažená hodnota z projektu** – Pole ukazuje aktuálně platnou dosaženou hodnotu (součet všech přírůstkových hodnot z již schválených Zpráv)

**Dosažená hodnota kumulativně** – Pole zobrazuje součet aktuální dosažené hodnoty a přírůstkové hodnoty v této Zprávě (Dosažená hodnota z projektu + Přírůstková hodnota). Po schválení Zprávy se tato hodnota bude zobrazovat v poli Dosažená hodnota z projektu u následující Zprávy.

**Procento plnění cílové hodnoty** – pole zobrazuje procento naplnění cílové hodnoty a počítá se včetně aktuálně zadané přírůstkové hodnoty.<sup>3</sup>

#### UPOZORNĚNÍ:

1. V každé přehledové tabulce je zobrazeno 25 řádků, pokud existuje více záznamů, vznikají nové listy. U projektů s velkým počtem indikátorů můžou být indikátory zobrazeny až na 5ti listech. Uživatel při vyplňování indikátorů můžu buď filtrovat přes Kód indikátoru nebo pomocí šipek v levém spodním rohu filtrovat.

2. Chybové hlášení: ISUM-314216: Indikátory - Není vyplněn povinný atribut Datum přírůstkové hodnoty.

Zkontrolujte si všechny indikátory, které se vyplňují ručně. Jsou zobrazeny v přehledové tabulce Indikátory, u kterých je vykazovaná změna/přírůstek za aktuální sledované období na posledním listu (viz. upozornění výše).

3. V rámci nápočtových a rozpadových pravidel IND se u některých IND načítá velké množství indikátorů. NEMAŽTE ŽÁDNÉ INDIKÁTORY. Smazáním jakéhokoliv indikátoru z pravidel, dojde k porušení vztahů.

4.V případě chybových hlášení/nestandardního chování aplikace na záložce Indikátory, které nejsou uvedeny výše uvedeny, prosím neprodleně kontaktujte Technickou podporu OP VVV prostřednictvím depeše – Adresát – OPVVV\_Žadatel/Příjemce\_Technická podpora.

<sup>&</sup>lt;sup>3</sup> V určitých specifických případech může být procento plnění počítáno chybně. Vzhledem k tomu, že se jedná pouze o informativní pole, není chybná hodnota v tomto poli překážkou k podání a schválení Zprávy

#### 3.5.1 Vazba na IS ESF 2014+

Příjemci, kteří mají povinnost vykazovat indikátory prostřednictvím externí databáze IS ESF 2014+, budou mít u konkrétních indikátorů možnost automatického načtení Přírůstkové hodnoty a Data přírůstkové hodnoty.

Vstupem na záložku indikátory v ZoR dojde k automatickému rozpadu 6-kových indikátorů do části <u>Indikátory, u kterých je vykazovaná změna/přírůstek za aktuální sledované období</u>, kde lze provádět načítání hodnot ESF indikátorů (6–kových indikátorů) z databáze IS ESF 2014+, a to tlačítkem Aktualizace z IS ESF u příslušného indikátoru.

POZNÁMKA: Pokud nepotřebujete vykazovat 6-kové indikátory a v databázi IS ESF nemáte ŽÁDNÁ data, je možno použít zaškrtávátko pod touto tabulkou. Toto zaškrtávátko je dostupné k zatržení pouze v případě, že je IS ESF 2014+ prázdné.

ZoR prošla kontrolami z pohledu konzistence indikátorů

DOPORUČENÍ: Načítáním hodnot na indikátoru 6 00 00 dojde k načtení **všech** podrobných 6-kových indikátorů, je tedy mnohem jistější toto provádět zde než na jednotlivých indikátorech.

Podmínkou pro načítání indikátorů z IS ESF 2014+ je vyplněné datové pole Sledované období do na záložce Informace o zprávě. Příjemce může evidovat ve zprávě o realizaci dosaženou hodnotu ESF indikátorů ve chvíli, kdy má schválen seznam podpořených osob v databázi IS ESF 2014+ (s každým novým přidáním nebo doplněním podpory se dosažená hodnota indikátorů přepočítá, a to ale až po opětovném schválení seznamu podpořených osob a opětovnou aktualizací přes pole Aktualizace z IS ESF).

Stiskem tlačítka Aktualizace z IS ESF v ZoR se v databázi IS ESF 2014+ spustí automatický výpočet indikátorů k datu stisku tlačítka. Pokud chceme stáhnout výpočet ke konci ZoR, je nutné tento výpočet v IS ESF 2014+ již mít (lze ověřit na záložce Indikátory, překliknutím na zatržítko Všechny výpočty), nebo ho v IS ESF 2014+ znovu spustit, a to nad schváleným seznamem PO na záložce Podpořené osoby ke konci sledovaného období ZoR.

Detailnější informace jsou uvedeny v uživatelské příručce: Uživatelská příručka IS ESF 2014+ v dokumentech k IS ESF 2014+ - Evidence podpořených osob.

Dotazy k vyplnění databáze IS ESF2014+ směrujte přes interní depeši na technickou podporu OPVVV\_Technická pomoc\_Žadatel/Příjemce.

|              | ,,                                                                                                    | -,                                                 |                                                       |               |                      |
|--------------|----------------------------------------------------------------------------------------------------|----------------------------------------------------|-------------------------------------------------------|---------------|----------------------|
| 60100        | Nezaměstnaní účastníci, včetně dlouhodobě nezaměstnaných                                                                                                    | 0,000                                              |                                                       | 30.11.2016    |                      |
| 60101        | Nezaměstnaní účastníci, včetně dlouhodobě nezaměstnaných - muži                                                                                                    | 0,000                                              |                                                       | 30. 11. 2016  |                      |
| 60102        | Nezaméstnani účastnici, včetné dlouhodobé nezaméstnaných - ženy                                                                                                    | 0,000                                              |                                                       | 30. 11. 20 0  |                      |
| 60200        | Dlouhodobě nezaměstnaní účastníci                                                                                                    | 0,000                                              |                                                       | 30. 11. 20 6  |                      |
| 60201        | Dlouhodobě nezaměstnaní účastníci - muži                                                                                                    | 0,000                                              |                                                       | 30. 11. 20 6  |                      |
| 60202        | Dlouhodobě nezaměstnaní účastníci - ženy                                                                                                    | 0,000                                              |                                                       | 30. 11. 20 6  |                      |
| 60300        | Neaktivní účastníci                                                                                                    | 0,000                                              |                                                       | 30. 11. 20 6  |                      |
| 60302        | Neaktivní účastníci - ženy                                                                                                    | 0,000                                              |                                                       | 30. 11. 20 6  |                      |
| 60400        | Neaktivní osoby, které nejsou v procesu vzdělávání nebo odborné přípravy                                                                                                    | 0,000                                              |                                                       | 30. 11. 20 6  |                      |
| 60402        | Neaktivní osoby, které nejsou v procesu vzdělávání nebo odborné přípravy - ženy                                                                                                    | 0,000                                              |                                                       | 30. 11. 20 6  |                      |
|              |                                                                                                    | •                                                  |                                                       |               |                      |
| K CONTRACTOR | 2 3 4 Hereit     Hereit     Położek na stránku 25 •       zat Záznam       ORU NAZEV MORATORU<br>Nezaměstnaní účastníci, včetně dlouhodobě nezaměstnaných - mu       DNOTA     DATUM VÝCHOZÍ HODNOTY     CLOVÁ HODNOTA     DATUM       DNOTA DOJOTA Z POJUSTUP PŘIROSTROVÁ HODNOTA     DATUM PÓLADSTROVÉ HODNOTY     DATUM PÓLADSTROVÉ HODNOTY     DATUM PÓLADSTROVÉ HODNOTY       0,000     0,000     30. 11. 2016     DOLADSTROVÉ HODNOTY | ZŽÍ<br>4 CLOVÉ HODNOTY<br>ZENÁ HODNOTA KOMULATYVIE | MĚNHÁ JEDNOTIKA<br>Osoby<br>PROCENTO PLNĚNÍ CÍLOVÉ HO | Strán I 1 3 4 | položky 1 až 25 z 88 |

### UPOZORNĚNÍ:

1. Aktualizaci indikátorů z externí aplikace IS ESF 2014+ je možné provádět až po ukončení sledovaného období. Pokud uživatel stiskne tlačítko Aktualizace z IS ESF dříve, zobrazí se mu následující chybové hlášení: <u>Datum nesmí být vyšší než aktuální datum</u>.

2. Indikátorová sada indikátorů s nenulovými dosaženými hodnotami musí být kompletní, jinak systém vrací chybové hlášení: <u>Finalizační kontrola zjistila, že byl smazán některý z ESF indikátorů, který měl</u> <u>nenulovou dosaženou hodnotu.</u>

# 3.6 Horizontální principy

V záložce Horizontální principy doplňuje příjemce plnění principů ve sledovaném. Příjemce vstoupí na konkrétní princip, stiskne pole Vykázat změnu/přírůstek a následně vyplní povinné pole Popis plnění principu. Povinnost plnění horizontálních principů se může lišit napříč výzvami.

| and sets the sets                                                                                                    |                                                                                                    |
|----------------------------------------------------------------------------------------------------|----------------------------------------------------------------------------------------------------|
| Horizontální principy na projektu                                                                                                    |                                                                                                    |
| yp horizontálního principu                                                                                                    | Vliv projektu na horizontální princip                                                                                                    |
| Iovné příležitosti a nediskriminace                                                                                                    | Neutrální k horizontálnímu principu                                                                                                    |
| Jdržitelný rozvoj (environmentální indikátory)                                                                                                    | Neutrální k horizontálnímu principu                                                                                                    |
| lovné příležitosti mužů a žen                                                                                                    | Neutrální k horizontálnímu principu                                                                                                    |
| Vykázat změnu/přírůstek<br>Horizontální principy, u kterých je vykazována změna/přírůstek za aktuální sledov<br>In borbentificke principu                                                                                                    | rané období<br>Viliovanistva za kovizavstilaj velazije                                                                                                    |
| Vykázat změnu/přírůstek<br>Horizontální principy, u kterých je vykazována změna/přírůstek za aktuální sledov<br>ys borizontálního principu                                                                                                    | rané období<br>Vity projektu na horizontální princip                                                                                                    |
| Vykázat změnu/přírůstek<br>Horizontální principy, u kterých je vykazována změna/přírůstek za aktuální sledov<br>yp korizontálního principu<br>Iovné příležitosti a nediskriminace                                                                                                    | rané období<br>Vliv projektu na hoizontální psincip<br>Neutrální k horizontálnímu principu                                                                                                    |
| Vykázat změnu/přírůstek<br>Horizontální principy, u kterých je vykazována změna/přírůstek za aktuální sledov<br>yp borizontálního principu<br>tovné přiležitosti: a nediskriminace<br>Smazat záznam Uložit Storno                                                                                                 | rané období<br>Viv projektu na horizontální princip<br>Neutrální k. horizontálnímu principu                                                                                                    |
| Vykázat změnu/přírůstek<br>Horizontální principy, u kterých je vykazována změna/přírůstek za aktuální sledov<br>yp korizontálního principu<br>Iorné příležitosti a nediskriminace<br>Smazat záznam Uložit Storno<br>tre Horizonrákuliko Pranceru                                                                  | vliv projektu na hoizontální psincip<br>Neutrální k horizontálnímu principu<br>VLV PROJEKTU NA HORIZONTÁLNÍ PRINCIP                                                                                   |
| Vykázat změnu/přírůstek<br>Horizontální principy, u kterých je vykazována změna/přírůstek za aktuální sledov<br>ys korizontálního principu<br>tovné příležitosti a nediskriminace<br>Simazat záznam Uložit Storno<br>rve souzourklutko pasuceu<br>Rovné příležitosti a nediskriminace                             | rané období<br>Vliv projektu na horizontální princip<br>Neutrální k horizontálnímu principu<br>VLIV PROJEKTU NA HORIZONTÁLNÍ PRINCIP<br>Neutrální k horizontálnímu principu                           |
| Vykázat změnu/přírůstek<br>Horizontální principy, u kterých je vykazována změna/přírůstek za aktuální sledov<br>ys borizontálního principu<br>tovné příležitosti a nediskriminace<br>Smazat záznam Uložit Storno<br>rve nouzonrklutino Pamaru<br>Rovné příležitosti a nediskriminace<br>B rens pušké důži Pnouccu | rané období<br>Viiv projektu na hoizontální psincip<br>Neutrální k horizontálnímu principu<br>VLV PROJEKTU NA HORIZONTÁLNÍ PRINCIP<br>Neutrální k horizontálnímu principu<br>5/200 Oterřit v novém ol |

## 3.7 Publicita

Na záložce Publicita vyplňuje příjemce automaticky načtené formy publicity, pokud byly ve sledovaném období realizovány – zvolením záznamu a stisknutím pole Vykázat změnu/přírůstek. Splnění podmínek publicity je zpravidla požadováno nejpozději v závěrečné zprávě o realizaci, avšak podmínky se mohou lišit v návaznosti na danou výzvu.

Kromě toho také může založit další nepovinné formy přes tlačítko Nový záznam.

| PUBLICITA                                            |                                   |                          |                        |         |                             |
|------------------------------------------------------|-----------------------------------|--------------------------|------------------------|---------|-----------------------------|
| 🗙 SMAZAT 💉 KONTROLA 🔒 FINALIZACE                     | 🖶 тізк                            |                          |                        |         |                             |
| Publicita na projektu                                |                                   |                          |                        |         |                             |
| Publicita                                            |                                   | Název nepovinného zajišt | ění propagace projektu |         | Již splněna                 |
|                                                      | Y                                 |                          |                        | Y       |                             |
| Plakát u projektu ESF a u projektu ERDF/FS v hodnote | nižší než 500 000 EUR velik       |                          |                        |         |                             |
| Povinné prvky jsou uvedeny na dokumentech, webový    | ch stránkách a dalších nosic      |                          |                        |         |                             |
| I∢ ∢ 1 ▶ ▶I Položek na stránku 25 ▼                  |                                   |                          |                        | Stránka | 1 z 1, položky 1 až 2 z 2   |
| Multimet and Sou /o Xedetale                         |                                   |                          |                        |         |                             |
| vykazat zmenu/prirustek                              |                                   |                          |                        |         |                             |
| Publicita, u které je vykazována změna/přírůstek z   | a aktuální sledované období       |                          |                        |         |                             |
| Publicita                                            | Název nepovinného zajištění propa | gace projektu            | Komentář               |         | Plnění publictn<br>činnosti |
| <b>Y</b>                                             |                                   | <b>Y</b>                 |                        |         | ) Y [                       |
| Plakát u projektu ESF a u projektu ERDF/FS v hod     |                                   |                          |                        |         |                             |
| <                                                    |                                   |                          |                        | Stránka | 1 z 1, položky 1 až 1 z 1   |
| Nový záznam Smazat záznam                            | Uložit                            | Storno                   |                        |         |                             |
| PUBLICITA                                            |                                   |                          |                        |         |                             |
| Plakát u projektu ESF a u projektu ERDF/FS v hod     | note nižší než 500 000 EUR veli   | ikosti min A3            |                        |         |                             |
| NÁZEV NEPOVINNÉHO ZAJIŠTĚNÍ PROPAGACE PROJEKTU       |                                   |                          |                        |         |                             |
|                                                      |                                   |                          |                        |         |                             |
| PLNENI PUBLICTNI CINNOSTI                            |                                   |                          |                        |         |                             |
|                                                      |                                   |                          |                        |         |                             |
| KOMENTÁŘ                                             |                                   |                          |                        | 0/2000  | Nevřít v novém okně         |

# 3.8 Příjmy

Jedná se o variabilní záložku, která nemusí být relevantní pro všechny výzvy a projekty. Evidence příjmů je zajištěna na formuláři žádosti o platbu.

Projekty, které splňují podmínky pro předkládání Cost benefit analýzy zde potvrzují provedení přepočtu. Dle metodického doporučení se přepočet cost benefit analýzy předkládá až k závěrečné ZoR. K aktualizaci CBA dochází prostřednictvím změnového řízení.<sup>4</sup>

Checkbox Proveden přepočet v modulu CBA je nutné označit křížkem (nebyl proveden) také u projektu, který CBA v žádosti o podporu nepředkládal.

| PŘÍJMY                                 |                                        |
|----------------------------------------|----------------------------------------|
| 🗸 KONTROLA 🔒 FINALIZACE 🚔 TISK         |                                        |
| Příjmy za sledované období:            | Příjmy celkem: Nápověda                |
| PŘÍJMY DLE ČL. 61                      | PŘÍJMY DLE ČL 61                       |
| JINÉ PENĚŽNÍ PŘÍJMY<br>30 000,00       | JINÉ PENĚŽNÍ PŘÍJMY<br>30 000,00       |
| čisté jiné peněžní příjavy<br>2 000,00 | čistě jiné peněžní příjimy<br>2 000,00 |
| Výdaje za sledované období:            | Výdaje celkem:                         |
| provozní výdaje<br>36 000,00           | PROVOZNÍ VÝDAJE<br>36 000,00           |
| Proveden přepočet v modulu CBA?        | Připojit                               |
| Uložit                                 | Storno                                 |

<sup>&</sup>lt;sup>4</sup> Příručka pro CBA: <u>https://opvvv.msmt.cz/download/file4801.pdf</u>

# 3.9 Dokumenty zprávy

Záložka slouží pro vkládání příloh týkající se výlučně konkrétní zprávy o realizaci. Vložené **přílohy se nebudou propisovat na projektovou záložku Dokumenty, ale zůstanou uloženy pod zprávou.** Příjemce sem vkládá přílohy, které se váží ke sledovanému období.

| DOKUMENTY ZPRÁVY                            |                                                |                       |
|---------------------------------------------|------------------------------------------------|-----------------------|
| 🗙 SMAZAT 🖌 KONTROLA 🔒 FINALIZACE 🖨 TISK     |                                                |                       |
| Dokumenty zprávy, na projekt se nepřenášejí |                                                |                       |
| Název dokumentu                             | Příloha                                        |                       |
|                                             | Υ                                              | Y                     |
| Nenalezeny žádné záznamy k zobrazení        |                                                |                       |
| Exp                                         | port standardni                                |                       |
| I I Položek na stránku 25 🔻                 | Stránka 1 z                                    | 1, položky 0 až 0 z 0 |
| Nový záznam Smazat záznam Uložit            | Storno                                         |                       |
| NÁZEV DOKUMENTU                             | TYP PŘÍLOHY                                    |                       |
|                                             |                                                |                       |
| POPIS DOKUMENTU                             | 0/2000 Ote                                     | evřít v novém okně    |
|                                             |                                                |                       |
|                                             |                                                |                       |
|                                             |                                                |                       |
|                                             |                                                |                       |
| DE PŘÍLOHA                                  | OSOBA, KTERÁ SOUBOR ZADALA DO MS2014+ DATUM VL | .OŽENÍ                |
| T                                           |                                                |                       |
|                                             | VEHZE DU                                       | KUMENIU               |
|                                             |                                                |                       |

Příjemce přes tlačítko Nový záznam vkládá Název dokumentu a následně přes pole Připojit vkládá dokument přílohy. Dokument může elektronicky podepsat přes ikonu pečetě. Jakmile se dokument podepíše, pečeť je zelená.

Další zpráva o realizaci již nebude obsahovat jednou vloženou přílohu z předešlé ZoR pro další možnou editaci.

## 3.10 Dokumenty

Na této záložce příjemce může upravovat přílohy projektu, které je nutné aktualizovat. Přílohy, které se netýkají dané ZoR příjemce neupravuje. **Pro úpravy dokumentů mimo ZoR je nutné využít Žádost o změnu.** 

Záložka obsahuje dva přehledy příloh:

- Dokumenty na projektu přehled příloh z žádosti o podporu pro editaci používá příjemce fce
   Vykázat změnu/přírůstek:
  - o nelze změnit název přílohy
  - o vloženou fyzickou přílohu nejde smazat, pouze ji vyměnit

 Dokumenty - přes tlačítko Nový záznam mohou být navázány další přílohy, které budou následně uloženy pod projektovou úroveň – jedná se o přílohy, které mohou mít charakter vztahující se k projektu, nikoliv jen konkrétní zprávě o realizaci.

| 🗙 SMAZAT 🛛 🗸          | KONTROLA 🔒 FINALIZ               | ACE 🖶 TISK                                                                                                    |                                                                                                    |                                                                                                    |                                                                                                    |                                                                                                    |
|-----------------------|----------------------------------|----------------------------------------------------------------------------------------------------|----------------------------------------------------------------------------------------------------|----------------------------------------------------------------------------------------------------|----------------------------------------------------------------------------------------------------|----------------------------------------------------------------------------------------------------|
| Dokumenty na pr       | ojektu                           |                                                                                                    |                                                                                                    |                                                                                                    |                                                                                                    |                                                                                                    |
| ořadí                 | Název dokumentu                  |                                                                                                    | Dolož                                                                                                    | ený soubor                                                                                                    | Příloha                                                                                                    | Povinný                                                                                                    |
| Y                     |                                  | Y                                                                                                    |                                                                                                    | □ ▼                                                                                                    | Y                                                                                                    | □ ¥                                                                                                    |
| 1                     | Příloha                          |                                                                                                    |                                                                                                    | 4                                                                                                    | ZOR_CSSF.docx                                                                                                    |                                                                                                    |
| 2                     | testovací příloha                |                                                                                                    |                                                                                                    |                                                                                                    | Žádost o vytvoření účtu pro nového uži                                                                                                    |                                                                                                    |
| 3                     | Příloha k ZoR                    |                                                                                                    |                                                                                                    | 4                                                                                                    | Testovací příloha 1.docx                                                                                                    |                                                                                                    |
| 4                     | Zpráva ZoR č.3                   |                                                                                                    |                                                                                                    | 1                                                                                                    | 1q_2017_RIM.xlsx                                                                                                    |                                                                                                    |
| 5                     | prilona projektove urovne_zm     | ena statutara                                                                                                    |                                                                                                    |                                                                                                    |                                                                                                    |                                                                                                    |
|                       |                                  | Ехро                                                                                                    | rt stan                                                                                                    | dardní                                                                                                    |                                                                                                    |                                                                                                    |
| ₩ ₹ 1 ▶ ₩             | Položek na stránku 25 🔻          | ]                                                                                                    |                                                                                                    |                                                                                                    |                                                                                                    | Stránka 1 z 1, položky 1 až 5 z 5                                                                                                    |
| Stábnout doku         | imenty Vykázat a                 | měnu/nřírůstek                                                                                                    |                                                                                                    |                                                                                                    |                                                                                                    |                                                                                                    |
| Otannout doku         | vykazat z                        | inena/pirustek                                                                                                    |                                                                                                    |                                                                                                    |                                                                                                    |                                                                                                    |
| Dokumenty             |                                  |                                                                                                    |                                                                                                    |                                                                                                    |                                                                                                    |                                                                                                    |
| kce prováděná se zázr | namem, jak                       |                                                                                                    |                                                                                                    |                                                                                                    |                                                                                                    |                                                                                                    |
| rojektu               | pet do Nazev dokumentu           |                                                                                                    |                                                                                                    | Dolozeny soubor                                                                                                    | Prilona                                                                                                    | Povinny                                                                                                    |
|                       | Y                                |                                                                                                    | Y                                                                                                    | □ ▼                                                                                                    |                                                                                                    | Γ 🗆 Υ                                                                                                    |
| áznam upraven         | Příloha k ZoR                    |                                                                                                    |                                                                                                    | 1                                                                                                    | Testovací příloha 1.docx                                                                                                    |                                                                                                    |
|                       |                                  | Ехро                                                                                                    | rt stan                                                                                                    | dardní                                                                                                    |                                                                                                    |                                                                                                    |
| K ( 1 ) H             | Položek na stránku 25 👻          |                                                                                                    |                                                                                                    |                                                                                                    |                                                                                                    | Stránka 1 z 1, položky 1 až 1 z 1                                                                                                    |
|                       |                                  |                                                                                                    |                                                                                                    |                                                                                                    |                                                                                                    | 20 - Z                                                                                                    |
| Nový zázna            | am Smazat ázn                    | am Uložit                                                                                                    | Ste                                                                                                    | orno                                                                                                    |                                                                                                    |                                                                                                    |
| Stábnout doku         | monty                            |                                                                                                    |                                                                                                    |                                                                                                    |                                                                                                    |                                                                                                    |
|                       |                                  |                                                                                                    |                                                                                                    |                                                                                                    |                                                                                                    |                                                                                                    |
| Záznam upraven        | E ZAZNAMEM, JAK JI CHCEME PRO    |                                                                                                    |                                                                                                    |                                                                                                    |                                                                                                    |                                                                                                    |
| NÁZEV DOKUMENTU       |                                  |                                                                                                    |                                                                                                    |                                                                                                    |                                                                                                    |                                                                                                    |
| Příloha k ZoR         |                                  |                                                                                                    |                                                                                                    |                                                                                                    |                                                                                                    |                                                                                                    |
| NÁZEV PŘEDDEFINOVAI   | NÉHO DOKUMENTU                   |                                                                                                    |                                                                                                    |                                                                                                    |                                                                                                    |                                                                                                    |
|                       |                                  |                                                                                                    |                                                                                                    |                                                                                                    |                                                                                                    |                                                                                                    |
| Doložený soub         | ODKAZ NA UMÍSTÊNÍ DOKUMENT<br>OF | U                                                                                                    |                                                                                                    |                                                                                                    |                                                                                                    |                                                                                                    |
|                       | Dokumenty na pr<br>vřadí         | Dokumenty na projektu<br>viadi Năzev dokumentu<br>1 Přiloha<br>2 testovací přiloha<br>3 Přiloha k ZOR<br>4 Zpráva ZOR č.3<br>5 přiloha projektové úrovně.zmé<br>K 1 P Položek na stránku 25 v<br>Stáhnout dokumenty Vykázat z<br>Dokumenty<br>ce provádění se záznamem, jak<br>Název dokumentu<br>pistu P Položek na stránku 25 v<br>Nový záznam Přiloha k ZOR<br>K 1 P Položek na stránku 25 v<br>Nový záznam Přiloha k ZOR<br>K 1 P Položek na stránku 25 v<br>Nový záznam Přiloha k ZOR<br>K 20 Nový záznam<br>Stáhnout dokumenty<br>2 Akce provádění se záznamen, jak<br>Arzev pocuáleňá se záznamen, jak ja chceme prov<br>Átzev pocuáleňá se záznamen, jak ja chceme prov<br>Átzev přesoerskovaného pokumestru<br>Přiloha k ZOR<br>Átzev přesoerskovaného pokumestru | Dokumenty na projektu       viadi     Název dokumentu       I     Příloha       2     testovací příloha       3     Příloha ZOR       4     Zpráva ZOR č.3       5     příloha projektové úrovně_změna statutára       Expo       Stáhnout dokumenty       Vykázat změnu/přírůstek       Dokumenty       Vykázat změnu/přírůstek       Dokumenty       Vykázat změnu/přírůstek       Dokumenty       Vykázat změnu/přírůstek       Dokumenty       Vykázat změnu/přírůstek       Dokumenty       Vykázat změnu/přírůstek       Dokumenty       Vykázat změnu/přírůstek       Dokumenty       Vykázat změnu/přírůstek       Dokumenty       Vykázat změnu/přírůstek       Dokumenty       Vykázat změnu/přírůstek       Dokumenty       Vykázat změnu/přířůstek       Dokozennovzatko posumentu       Dokozennovzatko posumentu       Dokozennovzatko posumentu | Dokumenty na projektu       viadi     Nizer dokumentu     Dolož       1     Příloha     0       2     testovací příloha     0       3     Příloha k ZoR     0       4     Zpráva ZoR č.3     0       5     příloha projektové úromě_změna statutára     0       Export star       Stáhnout dokumenty       Vykázat změnu/přírůstek       Dokumenty       Vykázat změnu/přírůstek       Dokumenty       Vykázat změnu/přírůstek       Dokumenty       Vykázat změnu/přírůstek       Dokumentu       Vykázat změnu/přírůstek       Dokumentu       Vykázat změnu/přírůstek       Dokumentu       Vykázat změnu/přírůstek       Dokumentu       Vykázat změnu/přírůstek       Dokumentu       Vykázat změnu/přírůstek       Dokumentu       Vykázat změnu/přírůstek       Dokumentu       Vykázat změnu/přírůstek       Dokožek na stránku 25       Dokožek na stránku 25       Dokožek na stránku 25 <t< td=""><td>Dokumenty na projektu     indi      indi      indi</td><td>Dokumenty ar opkitu     initial     initial                                                                            </td></t<> | Dokumenty na projektu     indi      indi | Dokumenty ar opkitu     initial     initial |

## Přílohy z této záložky se po schválení ZoR a rozehrání dat načtou na projektovou záložku Dokumenty.

U každého záznam aktualizované přílohy (nová příloha nebo aktualizovaná příloha přes Pole Vykázat změnu/přírůstek) je datová položka "Akce prováděná se záznamem, jak ji chceme promítnout zpět do projektu". V tomto poli uživatel volí:

- Nový záznam automaticky načteno Záznam vytvořen;
- Aktualizace záznamu Záznam upraven (např. nová verze přílohy); Záznam smazán (smazání přílohy nelze mazat přílohu označenou jako Povinná).

# 3.11 Čestná prohlášení

Záložka obsahuje automaticky načtená čestná prohlášení. Příjemce je povinen se záznamy souhlasit, a to prostřednictvím zatržení checku Souhlasím s čestným prohlášením. Pole Text čestného prohlášení definuje a popisuje dané ČP.

| ČESTNÁ PROHLÁŠENÍ                 |                |                      |                |
|-----------------------------------|----------------|----------------------|----------------|
| ✔ KONTROLA 🔒 FINALIZACE 🚔 TISK    |                |                      |                |
| Název čestného prohlášení         | Popis          | Kód                  | Souhlas        |
| <b>Y</b>                          | Υ              | <b>T</b>             |                |
| Čestné prohlášení pro ZoR         |                | OPVVV_ZoR            |                |
| I Položek na stránku 25 🔻         |                | Stránka 1 z 1, polož | žky 1 až 1 z 1 |
| Nowi záznam Cmazat záznam         | Illožit Storpo |                      |                |
| Novy Zazilalli Sillazat Zazilalli | Stonio         |                      |                |
| NÁZEV ČESTNÉHO PROHLÁŠENÍ         |                |                      |                |
| Čestné prohlášení pro ZoR         |                |                      |                |
| ¥                                 | 0/2000         | Otovřít v pová       | m okně         |
| TEXT CESTNEHO PROHLASENI          | 0/2000         | otevnit v nove       | III OKIIE      |
|                                   |                |                      |                |
|                                   |                |                      |                |
|                                   |                |                      |                |
|                                   |                |                      |                |
|                                   |                |                      |                |
|                                   |                |                      |                |
|                                   |                |                      |                |
| ι                                 |                |                      |                |

Souhlasím s čestným prohlášením

## 3.12 Podpis dokumentu

Důležitou podmínkou pro finalizaci a podání zprávy o realizaci je podání Žádosti o platbu. Tzn. **Příjemce** musí nejdříve provést finalizaci a podání Žádosti o platbu a následně může finalizovat a podat Zprávu o realizaci.

Záložka Podpis dokumentu je po celou dobu editace ZoR needitovatelná. Jakmile je provedena finalizace Zprávy, je možné provést její podpis.

Před finalizací se ujistěte, že je na projektu nominován správný uživatel s rolí signatář, který bude ZoR/ŽoZ/ŽoP podepisovat. V případě, že by byl tento uživatel nominován dodatečně po provedené finalizaci, nebyl by podpis možný. Aplikace by požadovala vložení podpisu od uživatele, který měl roli signatáře v okamžiku finalizace. Řešením této situace je provedení storna a podpis správným signatářem.

Finalizovanou zprávu lze také vrátit zpět do editace pomocí pole Storno finalizaci. Tento krok může provést pouze uživatel s rolí Signatář.

Jakmile se stisklo pole Finalizovat, zobrazí se hlášení:

| TADATEL ŽADATEL         |         |                                                                                                    | NÁPOVĚDA |
|-------------------------|---------|----------------------------------------------------------------------------------------------------|----------|
| Nacházíte se: Nástěnka  | Žadatel | Projekt Test rozpočtu a věcné hodnocení 12 Zprávy o realizaci Informace o zprávě                                                                                                    |          |
| Navigace                | ^       | INFORMACE O ZPRÁVĚ                                                                                                    |          |
| Operace                 |         | 🔓 STORNO FINALIZACE 📮 TISK                                                                                                    |          |
| Informování o realizaci | ^       |                                                                                                    |          |
| Žádost o platbu         |         | Výsledek operace:                                                                                                    |          |
| Zprávy o realizaci      |         | ISUM-327566: Na zprávě o realizaci/informaci o pokroku byla provedena finalizace. Generování tiskové verze probíhá offline. Pro podepsání dokumentu budou signatáři osloveni interní depr | eší.     |
| Profil objektu          | ^       |                                                                                                    |          |
| Nová depeše a koncepty  |         | Lze vytisknout přes Kontextovou nabidku (Pravé tlačitko myši)                                                                                                    |          |
| Přehled depeší          |         | Znět                                                                                                    |          |
| Poznámky                |         |                                                                                                    |          |

Signatářům přijde depeše o možnosti podpisu zprávy o realizaci.

| 1   |                                                                                                    |    |       |       |    |    |    |           |                                       |     |                       |    |               |                  |                        |            |
|-----|----------------------------------------------------------------------------------------------------|----|-------|-------|----|----|----|-----------|---------------------------------------|-----|-----------------------|----|---------------|------------------|------------------------|------------|
| Ž   | ŽADATEL HODNOTITEL NOSITEL STRATEGIE EVALUÁTOR DAZ PROFIL UŽIVATELE NÁPOVĚDA                                                                                                    |    |       |       |    |    |    |           |                                       |     |                       |    |               |                  |                        |            |
| Nac | acházíte se: Nástěnka                                                                                                    |    |       |       |    |    |    |           |                                       |     |                       |    |               |                  |                        |            |
|     |                                                                                                    |    |       |       |    |    |    |           |                                       |     |                       |    |               |                  |                        |            |
| *   | •                                                                                                    |    | srper | 1 201 | 6  | +  | ₩  |           |                                       |     |                       |    |               |                  |                        |            |
|     | р                                                                                                    | ú  | s     | č     | р  | s  | n  | N         | INVÁ NEPEŠE a Koncenty Přijaté deneše |     | Odeslané deneše       |    |               | Správa složek    | Pravidla pro třídění d | eneší      |
| 31  | 25                                                                                                    | 26 | 27    | 28    | 29 | 30 | 31 |           |                                       |     | oucoune acpese        |    |               | oprava složek    | ravidia pro triacin a  | cpcor      |
| 32  | 1                                                                                                    | 2  | 3     | 4     | 5  | 6  | 7  |           |                                       |     |                       |    |               |                  |                        |            |
| 33  | 8                                                                                                    | 9  | 10    | 11    | 12 | 13 | 14 | Přijaté ( | depeše                                |     |                       |    |               |                  |                        |            |
| 34  | 15                                                                                                    | 16 | 17    | 18    | 19 | 20 | 21 | Džežtene  | nžedavže daneže                       |     | Adverse and an Antola | 7. | مراجعة المعام | Wining on abials | Datum alliati          | Dálažíkask |
| 25  | 22                                                                                                    | 22 | 24    | 25    | 26 | 27 | 20 | Precteno  | Predmet depese                        | -   | Adresa odesitatele    |    |               |                  | Datum prijeu           | Dulezitost |
| 55  | ~~                                                                                                    | 23 | 24    | 20    | 20 | 21 | 20 | UY        |                                       | T I | Y                     |    | Υ             | Ψ                | Y                      |            |
| 36  | 29                                                                                                    | 30 | 31    | 1     | 2  | 3  | 4  |           | Podepsat dokument Zpravy/Informace    |     | Systém*MS2014+        |    |               |                  | 2. 8. 2016 16:21       | Střední    |
|     | Image: System in Schwing         System in Schwing         Sustem in Schwing         Sustem in Schwing |    |       |       |    |    |    |           |                                       |     |                       |    |               |                  |                        |            |

Nyní může provést uživatel s rolí Signatář podpis Zprávy přes záložku Podpis dokumentu přes ikonu pečetě. Pokud je zpráva nepodepsaná, pečeť je černá.

| Navigace                | $^{\sim}$ | PODPIS DOKUMENTU                                                    |
|-------------------------|-----------|---------------------------------------------------------------------|
| Operace                 |           | 🔓 STORNO FINALIZACE 🚔 TISK                                          |
| Informování o realizaci | $\sim$    |                                                                     |
| Žádost o platbu         |           |                                                                     |
| Zprávy o realizaci      |           | Tsková verze zprávy o realizaci/informace o pokroku 0VEIsP2 Soubor  |
| Profil objektu          | $\sim$    | OKTOM V TVOŘENÍ DOKUMENTU SPRÁVCE PROJEKTU, KTERÝ DOKUMENT VYTVOŘIL |
| Nová depeše a koncepty  |           | 2. srpna 2016 16:21:13 DCVOIKAT                                     |
| Přehled depeší          |           |                                                                     |

Po podpisu je pečeť zelená.

| Navigace                | ^ | PODPIS DOKUMENTU                                                      |
|-------------------------|---|-----------------------------------------------------------------------|
| Operace                 |   | 🖶 тізк                                                                |
| Informování o realizaci | ^ |                                                                       |
| Žádost o platbu         |   | něji por                                                              |
| Zprávy o realizaci      |   | V Ti ková verze zprávy o realizaci/informace o pokroku 0VEIsP2 Soubor |
| Profil objektu          | ^ | DATUM VYTVOŘENÍ DOKUMENTU SPRÁVCE PROJEKTU, KTERÝ DOKUMENT VYTVOŘIL   |
| Nová depeše a koncepty  |   | 2. srpna 2016 16:21:13 DCVOIKAT                                       |
| Přehled depeší          |   |                                                                       |

V případě potřeby lze vygenerovaný podepsaný .pdf soubor zobrazit včetně informací o certifikátu, který byl použit k podpisu žádosti o podporu. Na záložce Podpisu projektu stiskem tlačítka Soubor, můžeme zvolit možnost Opis dokumentu s podpisem.

| Navigace 🖍                | $\sim$ | PODPIS DOKUMENTU                                                   |                           |  |
|---------------------------|--------|--------------------------------------------------------------------|---------------------------|--|
| Operace                   |        | I ТISK                                                             |                           |  |
| Informování o realizaci 🖍 | ^      |                                                                    |                           |  |
| Žádost o platbu           |        | păireus                                                            |                           |  |
| Zprávy o realizaci        |        | Tisková verze zprávy o realizaci/informace o pokroku 0VEIsP2       | Soubor                    |  |
| Profil objektu 🖍          | ^      | DATUM VYTVOŘENÍ DOKUMENTU SPRÁVCE PROJEKTU KTERÝ DOKUMENT VYTVOŘIL | Připojit                  |  |
| Nová depeše a koncepty    |        | 2. srpna 2016 16:21:13 DCVOIKAT                                    | Otevřít                   |  |
| Přehled depeší            |        |                                                                    | opis dokumentu s poupisem |  |
| Doznámlav                 |        |                                                                    |                           |  |

Po podpisu je Zpráva ve stavu Podaná na ŘO a je vytvořena verze pro čtení a dochází k administraci ze strany ŘO. Informace o stavu je vidět na záložce Informace o zprávě – pole Stav a dále Historie stavů.

| Navigace                      | ^   | NFORMACE O ZPRÁVĚ                                           |              |                               |           |                 |            |   |                                      |                         |
|-------------------------------|-----|-------------------------------------------------------------|--------------|-------------------------------|-----------|-----------------|------------|---|--------------------------------------|-------------------------|
| Operace                       | 6   | TISK                                                        |              |                               |           |                 |            |   |                                      |                         |
| Informování o realizaci       | ^   |                                                             |              |                               |           |                 |            |   |                                      |                         |
| Žádost o platbu               |     | noncontradad bina o madana                                  | THE THE LOW  |                               |           |                 |            |   |                                      |                         |
| Zprávy o realizaci            |     | 0VEIsPZoR1                                                  | Zpráva o rea | lizaci                        |           |                 | Bealizační |   | Zpráva o realizaci                   |                         |
| Profil objektu                | ~   | POŘADOVÉ ČÍSLO ZPRÁVY                                       | VERZE        |                               | STAV      |                 |            |   | 5. února 2016 11:09:02               | 23. června 2016 8:35:43 |
| Nová depeše a koncepty        |     | 1                                                           | 1            |                               | Podána na | a ŘO/ZS         |            |   | DATUM PODPISU                        | SKUTEČNÉ DATUM PODÁNÍ   |
| Přehled depeší                |     | PŘEDPOKLÁDANÉ DATUM PODÁNÍ                                  |              | <b>L</b>                      |           |                 |            |   | 23. června 2016 8:37:44              | 23. června 2016 8:37:44 |
| Poznámky                      |     | 30. 1. 2017                                                 |              |                               |           |                 |            |   |                                      |                         |
| Úkoly                         |     | 4. 2. 2016                                                  |              | SLEDOVANÉ OBDO<br>30. 6. 2016 | ibi do    |                 |            |   | ŽÁDOST O PLATEU                      | 2                       |
| Datová oblast žádosti         | ~   |                                                             | _            |                               |           |                 |            |   |                                      |                         |
| Informace o zprávě            |     | Harmonogram projektu                                        |              |                               |           |                 | 1          |   | verze                                |                         |
| Realizace, provoz/údržba výst | upu | 28. 1. 2016                                                 | (11)         | SKUTECNE DATUN                | UKONCENI  | 103             |            |   |                                      |                         |
| Příjmy                        |     |                                                             |              |                               |           |                 |            |   |                                      |                         |
| Identifikace problému         |     |                                                             |              |                               |           |                 | J          |   |                                      |                         |
| Indikátory                    |     | <ul> <li>Kontaktní údaje ve věcí zpráv<br/>avévo</li> </ul> | PŘÍ MENÍ     |                               |           |                 | MORE       |   |                                      |                         |
| Horizontální principy         |     | Katka                                                       | Voisová      |                               |           |                 |            |   |                                      |                         |
| Klíčové aktivity              |     | EMAIL                                                       |              |                               |           |                 | TELEFON    |   |                                      |                         |
| Čestná prohlášení             |     | daf@ms.cz                                                   |              |                               |           |                 |            |   |                                      |                         |
| Dokumenty                     | _   |                                                             |              |                               |           |                 |            |   |                                      |                         |
| Publicita                     | _   | listorie stavů                                              |              |                               |           |                 |            |   |                                      |                         |
| Veřejné zakázky               | _   | iner store Technikeler                                      |              |                               |           | Detum elementi  |            |   | instal black scored allocastics and  |                         |
| Hodnocení a odvolání          |     | azev stavu zpravy/intoimace                                 |              |                               | V         | Datum prepnuta  |            | 7 | ovacer, ktery proved prepriori stavu | V                       |
| Udaje o smlouvě/dodatku       | P   | odána na Ř0/ZS                                              |              |                               |           | 23.6.2016.8:3   | 37         | D | CVDIKAT                              |                         |
| Navrh/podnet na UOHS          | _ 6 | oucpound                                                    |              |                               | _         |                 |            | - |                                      |                         |
| Prilohy k VZ                  | F   | inalizována                                                 |              |                               |           | 23. 6. 2016 8:3 | 35         | D | CVOIKAT                              |                         |
| Subjekty projektu             | R   | ozpracována                                                 |              |                               |           | 5. 2. 2016 11:0 | 9          | J | NKUPLEN                              |                         |
| Adresy subjektu               | P   | fánována                                                    |              |                               |           | 4. 2. 2016 18:4 | 12         | S | KOL30                                |                         |

Informace o stavu je viditelná také v modulu Zprávy o realizaci, v přehledové tabulce.

| 2ADATEL                        | R ZJOATEL NÁPOVĚDA  |                            |                         |                     |                    |              |                 |  |
|--------------------------------|---------------------|----------------------------|-------------------------|---------------------|--------------------|--------------|-----------------|--|
| Nacházíte se: Nástěnka Žadatel | Projekt Test rozpoł | itu a věcné hodnocení 12 刘 | Informování o realizaci |                     |                    |              |                 |  |
|                                |                     |                            |                         |                     |                    |              |                 |  |
| Navigace ^                     | INFORMOVÁNÍ         | Ó O REALIZACI              |                         |                     |                    |              |                 |  |
| Operace                        | Pořadové číslo      | Diadocklidani datum nodini | Clarkersni obdobi od    | Cladowani abdobi da | Ten dokumente      | Daub Zolking | Stay TableP     |  |
| Harmonogram informaci/zpráv    | toR/toP             | Tropologian Gran polari    |                         |                     | The second second  |              |                 |  |
| Založit novou Zprávu/Informaci | Υ                   | Ψ                          | Υ                       | . Y                 | Y                  | Ψ            | Ψ.              |  |
|                                | 1                   | 30. 1. 2017                | 4. 2. 2016              | 30. 6. 2016         | Zpráva o realizaci | ZoR          | Podána na ŘO/ZS |  |
|                                |                     |                            |                         |                     |                    |              |                 |  |
|                                |                     |                            |                         |                     |                    |              |                 |  |

# 4 Proces kontroly Zprávy

Proces kontroly Zprávy a žádosti o platbu probíhá dle pravidel definovaných v Pravidlech pro žadatele a příjemce.

Projektový administrátor při kontrole Zprávy může využít kontroly formálních náležitostí a následně kontroly obsahové kvality. Využije přitom stavů:

- Vrácena k přepracování z formálního hlediska ZoR je vrácena kvůli formálním chybám.
   Administrátor Vám vrátí pouze vybrané obrazovky, které je nutné opravit.
- Schváleno ŘO z formálního hlediska ZoR je schválena z formální stránky. Tento stav není povinný, projektový administrátor může rovnou přejít na kontrolu obsahové kvality a tento stav nemusí využit.
- Vrácena k přepracování z hlediska obsahové kvality ZoR je vrácena k opravě. Administrátor
   Vám vrátí pouze obrazovky vybrané k opravě.
- Schváleno ŘO z hlediska obsahové kvality ZoR je schválena z obsahové kvality. V tomto stavu je Zpráva finálně schválena.

| Navigace 🔨                | INFORMACE O ZPRÁVĚ            |                                          |                                               |
|---------------------------|-------------------------------|------------------------------------------|-----------------------------------------------|
| Operace                   | 🚔 тізк                        |                                          |                                               |
| Informování o realizaci 🔨 |                               |                                          |                                               |
| Žádost o platbu           |                               |                                          |                                               |
| Zprávy o realizaci        | 0VEISPZoR1 Zpráva o realizaci | Realizační                               | Zpráva o realizaci                            |
| Profil objektu            | POŘADOVÉ ČÍSLO ZPRÁVY VERZE   | STAV                                     | 2. srpna 2016 16:19:53 2. srpna 2016 16:20:47 |
| Nová depeše a koncepty    | 1 2                           | Schválena ŘO z hlediska obsahové kvality | DATUM PODPISU SKUTEČNÉ DATUM PODÁNÍ           |
| Přehled depeší            | PŘEDPOKLÁDANÉ DATUM PODÁNÍ    |                                          | 2. srpna 2016 16:25:10 2. srpna 2016 16:25:11 |
| Poznámky                  | 30. 1. 2017                   |                                          |                                               |

# 4.1 Vráceni Zprávy k dopracování

Zpráva o realizaci je v případě potřeby vracena k dopracování:

- Se všemi obrazovkami;
- s vybranými obrazovkami;
- Bez nutnosti vracet také žádost o platbu.

Jakmile je ZoR vrácena k dopracování, příjemce tuto informaci dostane formou interní depeše.

Změna stavu je viditelná na přehledové tabulce v modulu Zprávy o realizaci – stav Zprávy je opět Rozpracovaná.

| Navigace ^                     | INFORMOVÁNÍ               | O REALIZACI                |                     |                     |                    |              |              |
|--------------------------------|---------------------------|----------------------------|---------------------|---------------------|--------------------|--------------|--------------|
| Operace                        | Pořadové číslo<br>ZoR/IoP | Předpokládané datum podání | Sledované období od | Sledované období do | Typ dokumentu      | Druh ZoR/IoP | Stav ZoR/IoP |
| Založit novou Zprávu/Informaci | <b>Y</b>                  | <b>T</b>                   | <b>Y</b>            | <b>Y</b>            | Y                  | <b>T</b>     | <b>Y</b>     |
| Laiotta inoroa Epiara, mornadi | 1                         | 30. 1. 2017                | 4. 2. 2016          | 30. 6. 2016         | Zpráva o realizaci | ZoR          | Rozpracována |

Na detailu Zprávy na záložce Informace o zprávě je poté stav vidět v poli Stav a v oblasti Historie stavů.

V případě, že nemáte některé obrazovky editovatelné a současně jste vyzýváni administrátorem projektu k jejich editaci, ověřte si, které byly skutečně označeny k editaci. Případně neprodleně kontaktujte Technickou podporu OP VVV prostřednictvím depeše – Adresát – OPVVV Žadatel/Příjemce\_Technická podpora.

#### Důvody vrácení a pokyny k úpravě Zprávy:

1) Záložka Důvody vrácení

Příjemce si přečte informace o důvodech vrácení na záložce Důvody vrácení, která je k dispozici v levém menu mezi obrazovkami zprávy o realizaci.

Projektový administrátor vrátil k dopracování/odemknul pouze záložky, které je nutné opravit. Upřesnění je uvedeno pod záložkou Důvody vrácení.

Automaticky je editovatelná také obrazovka Informace o zprávě.

2) Informativní depeše s přílohou

Další možností je, že administrátor odešle příjemci informativní depeši, jejíž součástí je příloha (zpravidla ve formátu word), která obsahuje podrobný popis pochybení ve Zprávě a pokyny k jejich odstranění.

Jakmile příjemce upřesní/opraví zprávu dle pokynů projektového administrátora, opět provádí finalizaci a podpis zprávy přes záložku Podpis dokumentu (dle kapitoly 3.12).

Data se aktualizují. Proces kontroly projektovým administrátorem opět začíná.

| пія                                                                                                    |                            |                               |                  |                                  |        |                                                             |                          |
|----------------------------------------------------------------------------------------------------|----------------------------|-------------------------------|------------------|----------------------------------|--------|-------------------------------------------------------------|--------------------------|
| DENTIFIKAČNÍ ČÍSLO ZPRÁVY                                                                                                    | TYP ZPRÁVY                 | lanal                         |                  | TYP DO                           | UMENTU | Zpráva o realizaci                                          |                          |
| UVEISPZORT                                                                                                    | Zprava o rea               | Izacı                         | _                | Healt                            | achi   | DATUM ZALOŽENÍ                                              | DATUM FINALIZACE         |
| ORADOVE CISLO ZPRAVY                                                                                                    | VERZE                      |                               | STAV<br>Redána a | - ňo/7e                          |        | 2. srpna 2016 16:19:5                                       | 3 2. srpna 2016 16:20:47 |
|                                                                                                    | Z                          |                               | Podana n         | a HU/25                          |        | DATUM PODPISU                                               | SKUTEČNÉ DATUM PODÁNÍ    |
| ŘEDPOKLÁDANÉ DATUM PODÁNÍ<br>30. 1. 2017                                                                                                    |                            |                               |                  |                                  |        | 2. srpna 2016 16:25:1                                       | 0 2. srpna 2016 16:25:11 |
| ledované období od<br>4. 2. 2016                                                                                                    |                            | SLEDOVANÉ OBDO<br>30. 6. 2016 | DBÍ DO           | m                                |        | ŽÁDOST O PLATBU                                             | 2                        |
| skutečné datum zahájení<br>28. 1. 2016                                                                                                    | m                          | SKUTEČNÉ DATUR                | M UKONČENÍ       |                                  |        | verze                                                       | -                        |
| SRUTEČNÉ DATUM ZAHÁJENÍ<br>(28. 1. 2016<br>Kontaktní údaje ve věci zprá<br>Janíno                                                                                                    | Wy<br>Příjmení             | SKUTEČNÉ DATUR                | M UKONČENÍ       | MOOIL                            |        | VEZE                                                        |                          |
| skortečni салтим zankjeni<br>28. 1. 2016<br>Kontaktní údaje ve věci zprá<br>Jatíko<br>Katka                                                                                                    | Příjmení<br>Voisová        | SKUTEČNÉ DATUH                | M UKONČENÍ       | MODIL                            |        | veze                                                        |                          |
| skortečné parova zavázení<br>28. 1. 2016<br>Kontaktní údaje ve věci zprá<br>Jadiso<br>Katka<br>EMMA.<br>daf@ms.cz                                                                                                    | PřáJMEMÍ<br>Voisová        | SKUTEČNÉ DATUR                | M UKONČENÍ       | MOBIL<br>TLLFON                  |        | veze                                                        | -                        |
| sametini parawa zawiuni<br>(28. 1. 2016<br>- Kontaktni údaje ve věci zprá<br>unimo<br>- Katka<br>- Sama<br>- Katka<br>- Sama<br>- Sama<br>- S | vy<br>Pří.Jmesé<br>Voisová | BRUTEČNÉ DATUH                | M UKONČENÍ       | MOR.<br>TLETON<br>Datum pirposti |        | Viszte                                                      |                          |
| saurečal saran zaslatal<br>(28. 1. 2016)<br>- Kontaktri ddaje ve vici zprá<br>aubo:<br>- Kataka<br>daligims.cz<br>                                                                                                    | Pičantni<br>Voisová        | มหารไหย่ (มา)<br>(            | M UKONČENÍ       | MODEL<br>MODEL<br>TRLETON        | Y      | Ulivatel, ktory proved preparal star                        | n                        |
| sourchol sama postani<br>(28. 1. 2016<br>Katska<br>asino<br>Katska<br>daligima cz<br>listorie starů<br>tere starů<br>tere starů<br>tere starů<br>tere starů                                                                                                    | vy<br>pří mesi<br>Voisová  | BRUTEČNÉ DATUR                | m ukončení       | Line properti     Le 2011 16:25  | Ţ      | Visitali<br>Lilivate, který provell přepradí sta<br>DCVORAT |                          |
| neutrofiel somar posiziel<br>(28. 1. 2016<br>Kantaktrii didje ve vlei zprä-<br>aulen<br>Kanta<br>(daligens c.z.<br>istorie staru)<br>istorie staru)<br>dina na RO/CS                                                                                                    | vy<br>přízanskí<br>Voisová | BRUTEČNÍ DATUR                | m ukončení       | Datum pignati                    | )<br>Y | Ulivate, který proved přepndi sta<br>DCVORAT                | N                        |

# 4.2 Schválení Zprávy o realizaci

Schválením zprávy o realizaci dochází k přepnutí stavu na Schváleno ŘO z hlediska obsahové kvality. Příjemce je o této skutečnosti informovaný prostřednictvím depeše a také změnou stavu zprávy o realizaci.

|                                        | - , -                     |                            |                         |                     |                    |              |                             |  |  |
|----------------------------------------|---------------------------|----------------------------|-------------------------|---------------------|--------------------|--------------|-----------------------------|--|--|
| <b>ŽADATEL</b>                         | NÁPOVĚDA NÁPOVĚDA         |                            |                         |                     |                    |              |                             |  |  |
| Nacházíte se: 🔰 Nástěnka 🔰 Žadatel 👌   | Projekt Test rozpoč       | tu a věcné hodnocení 12    | Informování o realizaci |                     |                    |              |                             |  |  |
| Navigace 🔨                             | INFORMOVÁNÍ               | Ó O REALIZACI              |                         |                     |                    |              |                             |  |  |
| Operace<br>Harmonogram informaci/zpráv | Pořadové číslo<br>ZoR/IoP | Předpokládané datum podání | Sledované období od     | Sledované období do | Typ dokumentu      | Druh ZoR/IoP | Stav ZoR/IoP                |  |  |
| Založit novou Zprávu/Informaci         | <b>Y</b>                  | <b>T</b>                   | Ţ                       | Y                   | <b>Y</b>           | <b>T</b>     | <b>Y</b>                    |  |  |
|                                        | 1                         | 30. 1. 2017                | 4. 2. 2016              | 30. 6. 2016         | Zpráva o realizaci | ZoR          | Schválena ŘO z hlediska obs |  |  |

V tuto chvíli také může příjemce založit další zprávu o realizaci, která bude popisovat další sledované období přes pole Založit novou Zprávu/Informaci.

UPOZORNĚNÍ:

- V případě, že ze strany příjemce došlo k rozpracování další zprávy ještě před schválením té předešlé, na nově rozpracované ZoR nejsou aktivní obrazovky Indikátory a Publicita. To právě z důvodu, že předešlá ZoR není schválená a systém nemůže načíst aktuální, schválená data. Po schválení předešlé ZOR se záložky následně zaktivní.
- 2. V případě souběhu ZoR a ŽoZ, kdy ZoR je ve stavu Rozpracovaná a současně dochází k schválení ŽoZ a je žádoucí, aby požadované úpravy na ŽoZ byly součástí ZoR, řešením aktualizace dat na již rozpracované ZoR je smazání již aktualizovaného záznam na ZoR a vykázání změny opakovaně. Tím dojde k novému načtení dat. Tento krok je možno provést na záložkách Indikátory, Klíčové aktivity a Dokumenty. Podmínkou je schválení ŽoZ.

# 5 Závěrečná zpráva o realizaci projektu

Závěrečná zpráva o realizaci projektu předkládá příjemce 40 pracovních dní od ukončení posledního sledovaného období. Dle typu projektu existují dvě formy závěrečné zprávy:

- závěrečná zpráva o realizaci projektu (dále jen ZZoR);
- závěrečná zpráva za celé období realizace projektu (dále jen ZZoRp) podmínky:
  - zpráva pokrývající celé období realizace projektu a předkládaná příjemcem společně s poslední žádostí o platbu u projektů s ex-post a kombinovaným financováním, resp. s vyúčtováním u projektů s ex-ante financováním, nebo samostatně podle charakteru projektu (viz odrážky níže);
  - zpráva je povinná pro investiční projekty<sup>5</sup> s objemem celkových způsobilých výdajů nad 100 mil. Kč dle právního aktu o poskytnutí / převodu podpory, u kterých nahrazuje Závěrečnou ZoR projektu;
  - zpráva je povinná pro fázované projekty a slouží pro shrnutí realizace projektu jako celku, tedy části projektu financované v období 2014–2020 a také části realizované v programovém období 2007–2013; u těchto projektů příjemce podává "standardní" Závěrečnou ZoR projektu s žádosti o platbu, resp. vyúčtováním za část projektu financovanou v období 2014–2020 a jako přílohu k této zprávě přikládá také tuto zprávu;
  - zpráva je také povinná u projektů, u kterých s poslední žádostí o platbu, resp. vyúčtování, pokračuje fyzická a / nebo finanční realizace akce, jejíž součástí byl projekt spolufinancovaný z ESI fondů. U těchto projektů příjemci po skončení realizace části akce spolufinancované z ESI fondů podávají "standardní" Závěrečnou ZoR projektu společně s poslední žádostí o platbu, resp. s vyúčtováním. Následně po ukončení fyzické a / nebo finanční realizace celé akce předkládají Závěrečnou ZoR za celé období realizace projektu (bez žádosti o platbu) pro informaci ŘO / ZS dle řídicí dokumentace a pravidel pro žadatele a příjemce (např. jako přílohu ZoU projektu nebo jinou cestou dle potřeb ŘO / ZS);
  - zpráva může být využita u ostatních projektů (s výjimkou zjednodušených projektů) namísto Závěrečné ZoR projektu, což musí být popsáno v řídicí dokumentaci, pravidlech pro žadatele a příjemce a v podmínkách právního aktu o poskytnutí / převodu podpory, příp. dodatku.

<sup>&</sup>lt;sup>5</sup> Jedná se o projekty, u kterých investiční výdaje představují více než 50 % celkových způsobilých výdajů.

## 5.1 Specifika závěrečné zprávy - ZZOR

Termín pro předložení ZZoR projektu je 40 pracovních dní od ukončení sledovaného období.

Záložka Informace o zprávě – na závěrečné ZoR je nutné vyplnit datovou položku Skutečné datum ukončení v boxu Harmonogram projektu. Uvedené datum by mělo odpovídat položce Sledované období do. Datová položka by neměla být ze strany příjemce vyplněna dříve. Jakékoliv změny je pak nutno řešit prostřednictvím žádosti o změnu.

#### Vazba na IS ESF 2014+

Příjemci, kteří mají povinnost vykazovat indikátory prostřednictvím externí databáze IS ESF2014+, musí mít při podávání ZZoR vyplněny <u>data výstupu z projektu</u> na všech jednotlivých podpořených osobách, jež vstupují do výpočtu indikátorů, na záložce Podpořené osoby – Otisk ZoR v IS ESF 2014+. Osoby bez tohoto data výstupu z projektu nevstupují do automatických výpočtů indikátorů po překlopení projektu do stavu PP40. Příjemci v případě chybějícího data budou požádáni o doplnění zpětně.

Pokud otisk ZZoR v IS ESF 2014+ chybí z důvodu vykázání indikátorů v předchozích ZoR a na předchozích otiscích datum výstupu z projektu podpořené osoby také chybí, je nutno v ZZOR 6-kové indikátory vykázat i přesto, že mají nulový přírůstek.

Schválením ZZoR ze strany ŘO dojde ke změně stavu projektu – PP40 Projekt fyzicky ukončen.

## 5.2 Specifika závěrečné zprávy – ZZoRp

Termín pro předložení ZZoRp projektu je 40 pracovních dní od ukončení sledovaného období.

Záložka Informace o zprávě – na závěrečné ZoRp je povinná datová položka Skutečné datum ukončení v boxu Harmonogram projektu. Uvedené datum by mělo odpovídat položce Sledované období do. Datová položka by neměla být ze strany příjemce vyplněna dříve. Jakékoliv změny je pak nutno řešit prostřednictvím žádosti o změnu.

Záložka Realizace provoz údržba – záložka obsahuje tyto podzáložky:

- Informace o průběhu realizace projektu
- Informace o zajištění provozu/údržby výstupů projektu po jeho ukončení
- Vyhodnocení celkových nákladů akce

Schválením ZZoR ze strany ŘO dojde ke změně stavu projektu – PP40 Projekt fyzicky ukončen.

# 6 Zprávy o udržitelnosti projektu

Projekt se dostává do udržitelnosti, resp. udržitelnost na projektu začíná zpravidla následující den po přechodu projektu do stavu PP41 – Projekt finálně ukončen ze strany ŘO. Tomuto dni také odpovídá datová položka Sledované období od.

Harmonogram zpráv o udržitelnosti je generovaný ze strany ŘO. Následně je harmonogram k dispozici v IS KP na záložce Zprávy o realizaci.

Záložky ZoU jsou identické, jako záložky na ZoR. Existuje pouze jedna specifická záložka, a to záložka Plnění udržitelnosti.

| Navigace                | ^ | PLNĚNÍ UDRŽITELNOSTI                                                                                                    |        |                      |
|-------------------------|---|----------------------------------------------------------------------------------------------------|--------|----------------------|
| Operace                 |   | 🗙 SMAZAT ✔ KONTROLA 🔒 FINALIZACE 🚔 TISK                                                                                                    |        |                      |
| Informování o realizaci | ^ | B POPIS O PLNĚNÍ UDRŽITELNOSTI PROJEKTU                                                                                                    | 0/2000 | Otevřít v novém okně |
| Žádost o platbu         |   |                                                                                                    |        |                      |
| Zprávy o realizaci      |   |                                                                                                    |        |                      |
| Profil objektu          | ^ |                                                                                                    |        |                      |
| Nová depeše a koncepty  |   |                                                                                                    |        |                      |
| Přehled depeší          |   | Došlo k zastavení nebo přemístění výrobní činnosti mimo programovou oblast?                                                                   |        |                      |
| Poznámky                |   | VYSVĚTLENÍ                                                                                                    | 0/2000 | Otevřít v novém okně |
| Úkoly                   |   |                                                                                                    |        |                      |
| Datová oblast žádosti   | ^ |                                                                                                    |        |                      |
| Informace o zprávě      |   |                                                                                                    |        |                      |
| Identifikace problému   |   |                                                                                                    |        |                      |
| Plnění udržitelnosti    |   | ⑦ Došlo ke změně vlastnictví položky infrastruktury, která podniku/veřejnému subjektu poskytuje nepatřičnou výhodu?                           |        |                      |
| Indikátory              |   | VYSVĚTLENÍ                                                                                                    | 0/2000 | Otevřít v novém okně |
| Horizontální principy   |   |                                                                                                    |        |                      |
| Publicita               |   |                                                                                                    |        |                      |
| Příjmy                  |   |                                                                                                    |        |                      |
| Dokumenty               |   |                                                                                                    |        |                      |
| Dokumenty zprávy        |   | Došlo k podstatné změně nepříznivě ovlivňující povahu, cíle nebo prováděcí podmínky operace, která by vedla k ohrožení jejich původních cílů? |        |                      |
| Čestná prohlášení       |   | POPIS OHROŽENÍ PŮVODNÍCH CÍLŮ                                                                                                    | 0/2000 | Otevřít v novém okně |
| Kontroly                |   |                                                                                                    |        |                      |
| Podpis dokumentu        |   |                                                                                                    |        |                      |
|                         |   |                                                                                                    |        |                      |
|                         |   | DATUM UKONČENÍ KOLAUDAČNÍHO ŘÍZENÍ DATUM UVEDENÍ STAVBY DO TRVALÉHO PROVOZU                                                                   |        |                      |
|                         |   | Uložit Storno                                                                                                    |        |                      |